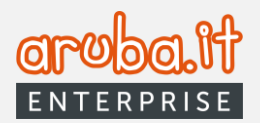

# DOCFLY Premium CONFIGURAZIONE E UTILIZZO

1

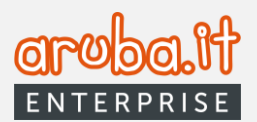

## Sommario

| 1. Introdu  | izione                                                                                 | 3  |
|-------------|----------------------------------------------------------------------------------------|----|
| 2. Config   | urazione dei pannelli Docfly Premium e Docfly Archivio                                 | 3  |
| 2.1         | Primo accesso al pannello Premium                                                      | 3  |
| 2.2         | Homepage pannello Premium                                                              | 7  |
| 2.3         | Come attivare il collegamento tra Docfly Premium e Docfly Archivio                     | 9  |
|             | 2.3.1 Docfly Premium - Tab Deleghe                                                     | 9  |
|             | 2.3.1.1 Richiesta di nuova connessione                                                 | 9  |
|             | 2.3.1.2 Richiesta di connessione massiva                                               | 12 |
|             | 2.3.2 Accettazione delega da parte dell'account archivio                               | 14 |
|             | 2.3.3 Pannello Premium > configurazione elenco persone                                 | 18 |
|             | 2.3.4 Docfly Archivio > Accettazione configurazione elenco persone                     | 19 |
| 3. Connes   | ssione dei pannelli Docfly Premium e Docfly Base                                       | 21 |
| 4. Gestion  | ne configurazioni account Archivio o Base (una volta ottenuta la relativa connessione) | 24 |
|             | 4.1 Pulsante Azioni                                                                    | 24 |
|             | 4.2 Visualizza Classi in delega                                                        | 25 |
|             | 4.3 Revoca                                                                             | 25 |
|             | 4.4 Visualizza dettagli account                                                        | 25 |
|             | 4.5 Disconnetti                                                                        | 26 |
|             | 4.6 Attiva Classe in delega                                                            | 27 |
|             | 4.7 Accedi                                                                             | 27 |
| 5. Classi i | in delega                                                                              | 27 |
| 6. Classi   | documentali                                                                            | 29 |
|             | 6.1 Configura nuove classi documentali                                                 | 30 |
|             | 6.2 Visualizza dettagli                                                                | 30 |
|             | 6.3 Pulsante Azioni                                                                    | 31 |
| 7. Utenti a | aggiuntivi                                                                             | 34 |
|             | 7.1 Configura utente aggiuntivo                                                        | 34 |
| 8. Gestio   | ne Account                                                                             | 36 |
|             | 8.1 Generazione codici                                                                 | 36 |
|             | 8.2 Configurazione callback                                                            | 37 |
|             | 8.3 Gestione notifiche                                                                 | 37 |
| 9. Restitu  | zione documenti conservati                                                             |    |

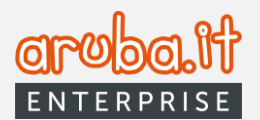

# 1. Introduzione

DocFly-Conservazione Sostitutiva permette di conservare digitalmente qualsiasi tipo di documento informatico, amministrativo o fiscale come: fatture emesse e ricevute, fatture PA e notifiche, fatture GSE, libro giornale, Libro Unico del lavoro, registri iva, contratti, registro giornaliero protocollo (PA) ecc.

Il presente manuale fornisce le istruzioni per la corretta configurazione e connessione dell'account Docfly Premium con quello Archivio o Base nonché le informazioni sulle relative funzionalità.

Docfly Premium consente, infatti, di gestire il servizio di conservazione sostitutiva per conto di una o più partite Iva collegate con la condivisione, <u>nel caso di connessione con docfly Archivio</u>, di spazio e classi documentali. Docfly Archivio, da collegare necessariamente a Docfly Premium, permette, appunto, di delegare la gestione del servizio di conservazione sostitutiva all'account Premium.

Docfly Base, invece, autonomo nella gestione del servizio di conservazione, ha la facoltà di delegare quest'ultima, con riferimento ad una o più classi da lui configurate, ad un account Premium.

# 2. Configurazioni dei pannelli Docfly Premium e Docfly Archivio

## 2.1 Primo accesso al pannello Premium

Per accedere all'account Premium è necessario collegarsi al link <u>https://docfly.aruba.it/uaa/login</u>, inserire le credenziali dedicate, ricevute tramite email all'esito dell'acquisto del servizio, e premere il tasto LOGIN.

|               | DocFly<br>conservazione sostitutiva |    |
|---------------|-------------------------------------|----|
| Accedi        |                                     |    |
| Username      |                                     |    |
| Password      | 10                                  | ¢. |
| Non ricordi I | a password?                         |    |

\* In caso di necessità è possibile effettuare il recupero della password tramite la funzione dedicata

Una volta effettuato l'accesso, sarà necessario procedere alla configurazione delle classi documentali acquistate, compilando le schede di conservazione per ciascuna di esse tramite la finestra dedicata.

| DocFly                                                          | Ξ                             |                                                                               | () · A · O                  |
|-----------------------------------------------------------------|-------------------------------|-------------------------------------------------------------------------------|-----------------------------|
| Home Deleghe                                                    | Home                          |                                                                               |                             |
| Classi in delega                                                | (i+i) Stato Servizio:+        | Configura nuova classe                                                        |                             |
| <ul> <li>Utenti aggiuntivi</li> <li>Gestione Account</li> </ul> | 🕙 Scadenza Premis             | 0 0 0 0                                                                       | 100%                        |
|                                                                 | Richieste di conn     Conness | Indica il tipo di classe documentale che stal configurando classe documentale | SPACIO OISARE               |
|                                                                 | O Configurazione e            | Inserisci un nome personalizzato per la classe documentale                    | upatione spatio             |
|                                                                 | 0 Da conf                     | None personalizzato                                                           | Spann                       |
|                                                                 | 0 Inattes                     | ANNULA PROBODI •                                                              | Accest alls serions Archist |
|                                                                 | Classi in delega              |                                                                               |                             |
| 🚸 Aruba PEC                                                     | 0 Attive                      |                                                                               |                             |

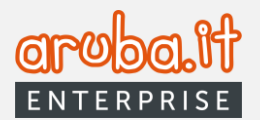

Selezionata la classe documentale dal relativo menù a tendina, si attiverà il pulsante **Mostra Metadati.** Se premuto, verranno visualizzati i metadati che la classe contiene, come da esempio sottostante.

| Metadati                                                 |             |            |              |  |  |  |
|----------------------------------------------------------|-------------|------------|--------------|--|--|--|
| Metadati della classe documentale: Documento Informatico |             |            |              |  |  |  |
| Nome                                                     | Descrizione | Тіро       | Obbligatorio |  |  |  |
| Oggetto                                                  | test test2  | TEXT       | true         |  |  |  |
| Valore Multiplo                                          |             |            |              |  |  |  |
|                                                          | (           | < INDIETRO |              |  |  |  |

La schermata di configurazione prevede anche l'inserimento di un nome personalizzato per la classe documentale selezionata (vedi immagine a pagina 3).

Completato il primo step, premere su Prosegui per avanzare nella configurazione.

Verrà, così, proposta la schermata per l'<u>eventuale</u> aggiunta di nuovo metadato alla classe documentale prescelta, come da immagine sottostante.

|                       | C                | Configura n      | uova class    | e                 |    |
|-----------------------|------------------|------------------|---------------|-------------------|----|
|                       | 0                | 2                | 3             | 4                 |    |
| Puoi aggiungere un nu | ovo metadato all | a classe docum   | entale: Docur | mento Informatico |    |
| Prova                 | D                | escrizione       |               |                   |    |
| Obbligatorio          |                  |                  |               |                   |    |
| No                    | •                |                  |               |                   | 11 |
| Tipo Dato             |                  | inghezza campo 🗕 |               | Valori Multipli   |    |
| Numero                | • L              | unghezza campo   | D             | Si                | •  |
| AGGIUNGI METADATO     |                  |                  |               |                   |    |
|                       |                  |                  |               | _                 |    |
|                       |                  |                  |               |                   |    |

E' possibile configurare il metadato compilando le caselle dedicate ed effettuando le relative selezioni dai menù a tendina proposti.

4

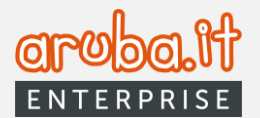

\* La casella "Lunghezza campo" apparirà soltanto in caso di selezione di "Numero" o "Testo" quali tipo di dato. Il predetto campo andrà compilato indicando l'effettivo numero di caratteri desiderato.

All'esito dell'inserimento dei dati, cliccare su **AGGIUNGI METADATO**. Si verrà così indirizzati alla pagina successiva nella quale sarà possibile rimuovere il metadato appena inserito o aggiungerne ulteriore.

|                        | Configura nuova classe             |                    |  |  |
|------------------------|------------------------------------|--------------------|--|--|
|                        | 0 0                                | 3 4                |  |  |
|                        | data alla classa dasumantala: Dasa | umanta Informatica |  |  |
| Nome metadato<br>Prova | Descrizione                        |                    |  |  |
| Obbligatorio           | •                                  |                    |  |  |
| No<br>Tipo Dato        |                                    | Valori Multipli    |  |  |
| Data                   | Ŧ                                  | Si                 |  |  |
| Nome metadato          | Descrizione                        |                    |  |  |
| Obbligatorio           | •                                  |                    |  |  |
| Tipo Dato              | ✓ Valori Multipli                  | •                  |  |  |
| AGGIUNGI METADATO      |                                    |                    |  |  |
|                        |                                    |                    |  |  |

Compilata la scheda, premere **PROSEGUI**. Qualora non si avesse necessità di inserire alcun nuovo metadato, premere su **PROSEGUI** direttamente nella finestra proposta a pagina 4.

Nello step successivo (3) sarà possibile impostare i formati file per la classe documentale in corso di configurazione.

La selezione potrà essere effettuata tra quelli:

- attivi previsti dalla normativa idonei alla conservazione;
- attivi previsti dalla normativa non idonei alla conservazione;
- attivi non previsti dalla normativa.

E' ammessa una scelta multipla.

5

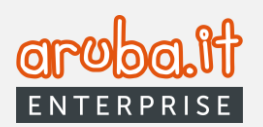

|                                                    | Configura nuova classe       |                            |                        |          |            |  |
|----------------------------------------------------|------------------------------|----------------------------|------------------------|----------|------------|--|
|                                                    | 0                            | 0                          | 3                      | 4        |            |  |
| Seleziona i formati per<br>idonei alla conservazio | questa classe documer<br>one | atale tra quelli attivi pr | evisti dalla normativa | i []     |            |  |
| □ 7Z                                               |                              | DWG                        | 🗌 EML                  | HTML     | JPG        |  |
| JSON                                               | MSWORD                       |                            | ODG                    | ODP      | ODS        |  |
|                                                    | D ODT                        | OPENPP                     | D PDF                  | DF PDF/A | D PNG      |  |
| PNG                                                | PPTX                         | TIFF                       | □ XLSX                 | 🗌 XML    | □ ZIP      |  |
| 🗌 test                                             |                              |                            |                        |          |            |  |
| Seleziona i formati per<br>idonei alla conservazio | questa classe documer<br>me  | atale tra quelli attivi pr | evisti dalla normativa | non 🗌    |            |  |
| DWF                                                | DWFX                         | DXF                        | GIF                    | MP3      | MSPP       |  |
| ODB                                                | D PPT                        | 🗌 RAR                      | C RTF                  | □ XLS    |            |  |
| Seleziona i formati per<br>previsti dalla normativ | questa classe documer<br>a   | atale tra quelli attivi no | on 🗌                   |          |            |  |
| MSBMP                                              | MSG                          |                            | PFX                    | TXT      |            |  |
| INDIETRO                                           | ]                            | ANN                        | NULLA                  |          | PROSEGUI > |  |

Completata la selezione, premere su **PROSEGUI**. A questo punto, verrà visualizzato l'ultimo step di configurazione dove dovrà essere indicata la regola per la creazione automatica del pacchetto di archiviazione **(1)**.

| 1 Configura nuova class                                                                                                    | e                                                                                                    |
|----------------------------------------------------------------------------------------------------|----------------------------------------------------------------------------------------------------|
| 0 0 0                                                                                                    | 2 Configura nuova classe                                                                                                    |
| Seleziona una regola per la creazione automatica del pacchetto di archivia:                                                                           |                                                                                                    |
| Regola PdA<br>Crea PdA e conserva in base allo spazio occupato dai documenti (Mb)                                                                     | Seleziona una regola per la creazione automatica del pacchetto di archiviazione (PdA)<br>Regola PdA<br>Crea PdA e conserva in base allo spazio occupato dai documenti (Mb) |
| Crea PdA e conserva in base al numero di documenti presenti                                                                                           | Inserisci il numero di Mb oltre i quali verrà creato il PdA                                                                                                    |
| Crea PdA e conserva in base alle ore trascorse dal versamento precedente<br>Crea PdA e conserva in base al giorni trascorsi dal versamento precedente | Numero                                                                                                    |
|                                                                                                    | < INDIETRO ANNULLA CREA CLASSE                                                                                                    |

Successivamente, a seconda della selezione effettuata, valorizzare il campo sottostante per la quantificazione della soglia per l'applicazione della regola prescelta (2).

Dopodiché premere su **CREA CLASSE** per completare la configurazione. Una apposita finestra confermerà il buon esito delle operazioni.

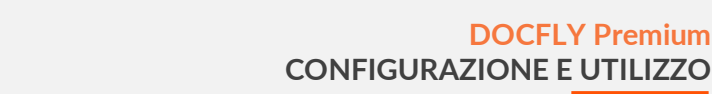

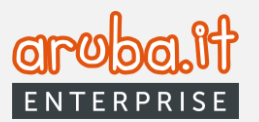

| Configura nuova classe                                       |                                                                                                    |
|--------------------------------------------------------------|----------------------------------------------------------------------------------------------------|
| ⊘<br>La classe documentale è stata configurata correttamente | Configura nuova classe                                                                                                    |
| Contigura un'altra classe documentale                        | Configura nuova classe Duplica classe esistente<br>Configura una nuova classe documentale impostando tuti i parametri<br>Configura una nuova classe opiando le impostadori di una classe già<br>configurata |
|                                                              | HUSINA GLAME, BUTH CA KLAME,                                                                                                    |
| хсний                                                        | ANNALA                                                                                                    |

Qualora si volesse procedere alla configurazione di ulteriore classe documentale, premere sul link dedicato (verrà proposta possibilità di duplicare una classe esistente ovvero di crearne una nuova seguendo gli step sopra illustrati), altrimenti selezionare CHIUDI.

## 2.2 Homepage pannello Premium

Completate le operazioni di configurazione delle classi documentali, si verrà reindirizzati alla homepage del pannello. Quest'ultima, oltre al menù ad elenco visualizzato sulla porzione di sinistra (1), presenta ulteriori pulsanti sulla sezione in alto a destra (2), nonché varie dashboard informative a centro pagina (3)

| PREMIUM                                                             | Ξ                                                                                      | 2 ⑦ · A · Ø                                                                                            |
|---------------------------------------------------------------------|----------------------------------------------------------------------------------------|----------------------------------------------------------------------------------------------------|
| Home                                                                | Home                                                                                   | 3                                                                                                    |
| Classi in delega                                                    | (••) Stato Servizio: • Attivo                                                          | WS integrazione applicativa SILVER Versonnenti Estituzioni                                             |
| <ul> <li>Ø Utenti aggiuntivi</li> <li>Ø Gestione Account</li> </ul> | Scadenza Premium: 30/06/2030                                                           | 6 Aquistati 6 Aquistate                                                                                |
| 1                                                                   | Richieste di connessione     Connessi     Connessi     O     In attesa di approvazione | 6 Residue<br>6 Spazio Disco                                                                            |
|                                                                     | Configurazione elenco persone     Da configurare                                       | 1 GB Totale 2521<br>438 MB Occupato<br>586 MB Libero 100%<br>SPAZIO TOTALE<br>42.8%<br>Spazio Cocupato |
|                                                                     | 0 In attesa di accettazione VISUALIZZA                                                 | 572% case                                                                                              |

Considerato che le funzioni relative al menù principale (1) verranno illustrate nei paragrafi successivi, si propongono di seguito le istruzioni relative alle sezioni individuate dai numeri 2 e 3.

I pulsanti O + Q + Q consentono, rispettivamente, di effettuare il download delle guide dedicate, visualizzare le nuove notifiche ricevute e le informazioni sull'utente collegato al pannello.

Cliccando sulla campanellina, si aprirà la relativa schermata. Qui sarà possibile selezionare la notifica di interesse per accedere alla relativa funzione.

| @   🗸                                                   | 0 |
|---------------------------------------------------------|---|
| Nuove notifiche                                         |   |
| 14 nov 2022<br>Accetta nuova scheda di<br>conservazione |   |
| 14 nov 2022<br>Attivazione classe                       |   |
| Accetta attivazione                                     |   |

**DOCFLY Premium** 

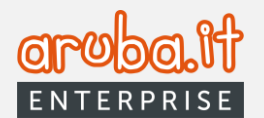

Cliccando sull'icona dell'utente si aprirà un sottomenù che permetterà di:

- verificare lo stato dell'utente (1);
- visualizzarne il profilo (2);

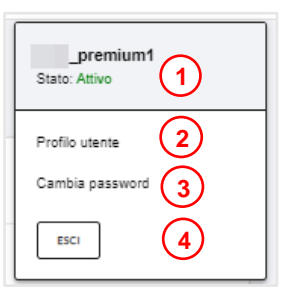

| Cognome<br>cognome utente premium 1 | Cellulare                                                                                                    | Enal®                                                                                                    |
|-------------------------------------|----------------------------------------------------------------------------------------------------|----------------------------------------------------------------------------------------------------|
| Partita IVA                         | Ragione sociale<br>ragione sociale utente premium 1                                                                        |                                                                                                    |
|                                     |                                                                                                    |                                                                                                    |
| Ultimo accesso                      | Scadenza utente                                                                                                    | Canali abilitati                                                                                                    |
| 25 nov 2022                         | 30 nov 2033                                                                                                    | WS,WEBAPP                                                                                                    |
| Ultimo cambio password              | Cellulare                                                                                                    | Email®                                                                                                    |
| 24 nov 2022                         |                                                                                                    |                                                                                                    |
|                                     | Cogrome<br>cogrome durate prentum 1<br>Partita I/A<br>Utimo accesso<br>25 rox 2022<br>Utimo cambio paseword<br>24 rox 2022 | Cognome     Cellulare       cognome utelle prenum 1     -       Partia IVA     Ragione sociale       Utilino accesso     Scatenza utente       25 rov 2022     30 rov 2033       Utilino camble paseword     Cellulare       24 rov 2022     - |

• cambiare la password (3);

|                   | Modifica Password                                                                                                |    |                 |
|-------------------|----------------------------------------------------------------------------------------------------|----|-----------------|
| Password attuale* | Password attuale                                                                                                 |    |                 |
| Nuova password*   | Nuova password                                                                                                   | 89 | GENERA PASSWORD |
| Ripeti password*  | Ripeti password                                                                                                  | -  |                 |
|                   | La passord dan a nar.<br>Ameno Santesi<br>Costanar e mulacole<br>Costanar e un carter pascial stra<br>MSSLG("n's |    |                 |

• effettuare logout (4).

Le <u>dashboard a centro pagina</u> riassumo le informazioni utili dell'account in uso, quali: stato e scadenza del servizio, richieste di connessione (verso gli account Archivio o Base), configurazione elenco persone, classi in delega, classi documentali, utenti aggiuntivi, spazio disco (con relativo elenco archivi) ed eventuali errori riscontrati dal sistema (riquadro in basso nella pagina). La sezione **WS integrazione applicativa**, riservata a coloro che usufruiscono del servizio di conservazione tramite Web Services, mostrerà, oltre alla tipologia di contratto sottoscritta dal cliente (es. Silver):

- Nella colonna dei versamenti:
- il valore Acquistati, parametrato sulla base del contratto di adesione sottoscritto;
- il valore **Residui**, ottenuto dalla sottrazione del valore dei versamenti effettuati da quello dei versamenti acquistati.
- Nella colonna delle esibizioni:
- il valore Acquistate, parametrato sulla base del contratto di adesione sottoscritto;
- il valore **Residue**, ottenuto dalla sottrazione del valore delle esibizioni effettuate da quello delle esibizioni acquistate.

Tramite i pulsanti VISUALIZZA posti nei riquadri Configurazione elenco persone e Classi in delega è possibile accedere alle relative pagine di configurazione (<u>illustrate ai paragrafi 2.3.1 e 4.</u> in quanto richiamabili anche dai tab Deleghe e Classi in delega del menù posto sulla sinistra della homepage).

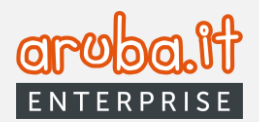

# 2.3 Come attivare il collegamento tra Docfly Premium e Docfly Archivio

## 2.3.1 Tab Deleghe

Questa sezione permette di visualizzare e gestire le connessioni agli account che hanno fornito la delega all'accesso al loro servizio nonché richiederne di nuove.

| D                | ELEGHE ATTIVE |        |                | DELEGHE REVOCATE              |                           |        |
|------------------|---------------|--------|----------------|-------------------------------|---------------------------|--------|
|                  |               |        |                |                               |                           |        |
| agione sociale   |               |        | <b>☆</b> Usern | ame                           | ☆                         | RICE   |
| tato connessione |               |        | •              |                               |                           |        |
| alla pagina:     |               |        |                |                               |                           |        |
| Pasiana sasiala  | Heername      | Classi | Secolo 🕆       | Configurazione alence persone | Carlo and a second second | Asiani |

I tab **DELEGHE ATTIVE** e **DELEGHE REVOCATE** consentono di visualizzare l'elenco delle relative pratiche. Tramite i filtri ed il pulsante dedicato è possibile impostare una ricerca per individuare la delega di interesse. Sul tab "*Deleghe Attive*" sono visualizzate tutte le deleghe in stato "*connesso*" e "*in attesa di approvazione*". Il sistema, per ciascuna pratica in elenco, mostra la ragione sociale del titolare dell'account archivio, l'username, le classi documentali in delega, lo spazio, lo stato della configurazione elenco persone, lo stato connessione e i pulsanti per le azioni veloci.

#### 2.3.1.1 Richiesta di nuova connessione

Cliccando su **RICHIEDI NUOVA CONNESSIONE**, si formulerà una richiesta di delega ad un account Archivio. La procedura è articolata su quattro step, come da sottostanti immagini.

|                           | Richiedi           | connessione pe       | er accesso ir      | delega                   | $\otimes$          |
|---------------------------|--------------------|----------------------|--------------------|--------------------------|--------------------|
|                           | 1                  | 2                    | 3                  | 0                        |                    |
| Inserisci lo username del | l'account archivio | al quale vuoi connet | terti per la gesti | one in delega del serviz | io DocFly Archivio |
|                           | Username *         |                      |                    |                          |                    |
|                           |                    |                      |                    |                          |                    |
|                           |                    | ANNULL               | A                  |                          | PROSEGUI >         |

Inserito lo username dell'account Archivio al quale di intende richiedere la delega, cliccare su **PROSEGUI**. Quest'ultimo pulsante si abiliterà soltanto nel caso in cui l'username inserito sia corretto. Nella schermata successiva verranno evidenziati i parametri che è possibile gestire in delega.

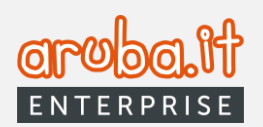

| Rich           | niedi connessione per                              | r accesso in o     | delega           | (          | $\otimes$ |
|----------------|----------------------------------------------------|--------------------|------------------|------------|-----------|
| 0 —            | 2                                                  | 3                  | 4                |            |           |
| Puoi gestire i | in delega il servizio DocFly A                     | Archivio con i seg | guenti permessi: |            |           |
| •              | Abilitazione e modifica delle c                    | lassi documentali  |                  |            |           |
| •              | Configurazione e modifica<br>previste da normativa | a dell'elenco pe   | rsone            |            |           |
| •              | Configurazione account                             |                    |                  |            |           |
|                |                                                    |                    |                  |            |           |
| < INDIETRO     | ANNULLA                                            |                    |                  | PROSEGUI > |           |

Cliccare su PROSEGUI per avanzare nella configurazione.

| Richiedi cor                             | nnessione per accesso in delega                                     | $\otimes$ |
|------------------------------------------|---------------------------------------------------------------------|-----------|
| 0                                        | 3 4                                                                 |           |
| Seleziona la classe documentale e i rela | ativi permessi che intendi richiedere per la sua gestione in delega |           |
| Classe documentale                       | •                                                                   |           |
| Permessi Web                             | Permessi WS                                                         |           |
| Lettura 💶 Abilitato                      | Lettura 💷 Abilitato                                                 |           |
| Versamento Chilitato                     | Versamento 💶 Abilitato                                              |           |
| Esibizione documenti Disabilitato        | Esibizione documenti Disabilitato                                   |           |
| Rettifica PdA Disabilitato               | Rettifica PdA Disabilitato                                          |           |
|                                          | + AGGIUNGI CLASSE                                                   |           |
| < INDIETRO                               | ANNULLA                                                             |           |

A questo punto, sarà necessario selezionare la\le classe\i documentale\i per la\le quale\i si richiede la delega e impostare i relativi permessi Web e WS (in quest'ultimo caso, ai fini di un corretto funzionamento del sistema, appariranno necessariamente già abilitate le funzioni "*Lettura*" e "*Versamento*" senza possibilità di disabilitazione). In caso di selezione di molteplici classi documentali, i permessi abilitati riguarderanno ciascuna di esse.

Qualora, invece, si volessero personalizzare i permessi per una o più classi documentali di cui richiedere la delega alla gestione, sarà sufficiente premere il pulsante **+** AGGIUNGI CLASSE. Tale opzione consente di selezionare la classe di interesse e relative abilitazioni, come da immagine riportata nella pagina successiva.

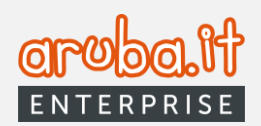

|                      | Richiedi conr           | nessione per accesso in delega                  | $\otimes$          |
|----------------------|-------------------------|-------------------------------------------------|--------------------|
|                      | 0                       | 3 3                                             |                    |
| Seleziona la classe  | documentale e i relativ | vi permessi che intendi richiedere per la sua g | estione in delega  |
| Classe               | documentale             | •                                               |                    |
| Permes               | si Web                  | Permes                                          | ssi WS             |
| Lettura 💶            | Abilitato               | Lettura 🔲                                       | Abilitato          |
| Versamento 🛑         | Abilitato               | Versamento 🛑                                    | Abilitato          |
| Esibizione documenti | Disabilitato            | Esibizione documenti                            | Disabilitato       |
| Rettifica PdA        | Disabilitato            | Rettifica PdA                                   | Disabilitato       |
| Seleziona la classe  | documentale e i relativ | - RIMUOVI CLASSE                                | restione in delega |
| Permes               | si Web                  | Permes                                          | ssi WS             |
| Lettura 💶            | Abilitato               | Lettura 🧰                                       | Abilitato          |
| Versamento 💷         | Abilitato               | Versamento 💷                                    | Abilitato          |
| Esibizione documenti | Disabilitato            | Esibizione documenti                            | Disabilitato       |
| Rettifica PdA 🖉      | Disabilitato            | Rettifica PdA 🖉                                 | Disabilitato       |
| < INDIETRO           |                         | ANNULLA                                         | PROSEGUI >         |

Allo stesso modo, premendo su - RIMUOVI CLASSE, sarà possibile eliminare la classe documentale di interesse da quelle oggetto di delega.

Effettuate le configurazioni desiderate, premere su PROSEGUI.

Nello step successivo sarà necessario definire i controlli che il sistema effettuerà sull'apposizione delle firme nei documenti versati per ogni classe documentale nonché gli anni di conservazione.

|          | Richiedi connessione per accesso in delega                                                                      |                                                                                                    |            |  |  |  |  |
|----------|----------------------------------------------------------------------------------------------------|----------------------------------------------------------------------------------------------------|------------|--|--|--|--|
|          | 0 0 -                                                                                                    |                                                                                                    |            |  |  |  |  |
|          | Definisci i controlli che il sistema effettua sull'apposizi                                                     | one delle firme nei documenti versati per ogni classe documental                                                                     | e          |  |  |  |  |
|          | Classe documentale:<br>prova                                                                                    | Classe documentale:<br><b>Prova</b>                                                                                                  |            |  |  |  |  |
| SI<br>No | <ul> <li>Verifica sull'apposizione della firma digitale *</li> </ul>                                            | $\textcircled{\sc 0}$ Verifica sull'apposizione della firma digitale " $\checkmark$                                                  |            |  |  |  |  |
| Si<br>No | O Verifica sulla validità delle firme * ▼                                                                       | O Verifica sulla validità delle firme * ▼                                                                                            |            |  |  |  |  |
|          | Anni di conservazione *                                                                                         | Anni di conservazione *                                                                                                    |            |  |  |  |  |
|          |                                                                                                    |                                                                                                    |            |  |  |  |  |
|          | La gestione in delega dell'account archivio comporta la possibilità di entrare<br>rapporti in materia di tratta | in contatto con i dati personali di terzi. Ti ricordiamo che sarà perfanto tuo dovere<br>mento dei dati ai sensi della legge vigente | regolare i |  |  |  |  |
|          | < INDIETRO                                                                                                    | ANNULLA                                                                                                    | J          |  |  |  |  |

Effettuata la compilazione, premere su **INVIA RICHIESTA**. Un messaggio dedicato confermerà il buon esito delle operazioni.

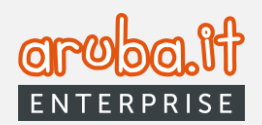

| Richiedi connessione per accesso in delega                                                                                                    | $\otimes$ |
|----------------------------------------------------------------------------------------------------|-----------|
| ➢<br>Richiesta delega inviata correttamente.<br>La tua richiesta di connessione e accesso in delega è stata inviata all'account archivio con username luca_archivio2. |           |
| x CHIUDI                                                                                                    |           |

Concluso l'iter sopra illustrato, la richiesta di delega verrà visualizzata nell'elenco DELEGHE ATTIVE, come nell'immagine di seguito proposta.

| Ragione sociale                   | Username   | Classi | Spazio | Configurazione elenco persone | Stato connessione         | Azloni   |
|-----------------------------------|------------|--------|--------|-------------------------------|---------------------------|----------|
| ragione sociale utente archivio 3 | _archivio3 | 0/5 ①  | 0MB    | Non configurata               | In attesa di approvazione | : AZIONI |

### 2.3.1.2 Richiesta di connessione massiva

E', altresì, possibile procede ad una richiesta simultanea di connessione verso molteplici <u>account Archivio</u> mediante il pulsante **RICHIEDI CONNESSIONE MASSIVA.** 

In tal caso sarà necessario compilare correttamente il tracciato *.csv* ed effettuarne l'upload per procedere con la richiesta di connessione, come da step sotto evidenziati.

|     | Richiedi delega massiva                                                                                                    | 8                                                                                                    |
|-----|----------------------------------------------------------------------------------------------------|----------------------------------------------------------------------------------------------------|
| (1) | 0 0                                                                                                    | Richiedi delega massiva                                                                                                    |
|     | Puol gestire in delega II servizio DocPy Archivio con i seguenti permessi:  Abilitazione e modRica della clussi documentali  Configurazione a modRica dell'elenco persone previste da normativa  Configurazione account | Scarica II traccisto CSV de elaborare  Devral inserire gl'assmane del DecFy incluine di adapare, por opri clane discumentali valitare o nomo i pormesi carretali e stabilire gli port di conservatione el parmesti di firma  scataca traccusto |
|     | ANNULA PARADOLI A                                                                                                    | Una volta elaborato il tracciato, caricato nell'area sottostante<br>Tosola il fia gi o<br>Concenter                                                                                                    |

Come visibile nella immagine contraddistinta dal numero **3**), sarà possibile, cliccando sul pulsante "**SCARICA TRACCIATO**" ottenere il tracciato "fac-simile", sulla scorta del quale predisporre, con i dati di riferimento, il file richiesto dal sistema per configurare la delega massiva.

| 1 | A                        | В          | С             | D                          | E                       | F                    | G                       | н                      | 1                       | J                     | к                      |
|---|--------------------------|------------|---------------|----------------------------|-------------------------|----------------------|-------------------------|------------------------|-------------------------|-----------------------|------------------------|
| 1 | Username Docfly Archivio | Classe doo | Anni di conse | Verifica apposizione firma | Verifica validità firma | Permesso Lettura Web | Permesso Versamento Web | Permesso Esibizione WS | Permesso Esibizione Web | Permesso Rettifica WS | Permesso Rettifica Web |
| 2 | D.Archivio 1             | Classe A   | 10            | DISABILITATO               | DISABILITATO            | ABILITATO            | ABILITATO               | DISABILITATO           | DISABILITATO            | DISABILITATO          | DISABILITATO           |
| 3 | nuovo D.Archivio         | Classe A   | 3             | ABILITATO                  | ABILITATO               | DISABILITATO         | ABILITATO               | ABILITATO              | ABILITATO               | DISABILITATO          | ABILITATO              |

12

⊗

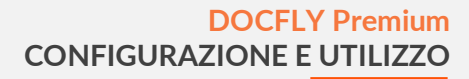

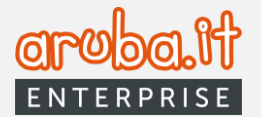

Qualora il file caricato contenesse degli errori formali di compilazione (ricadenti nell'intervallo tra la colonna "**C**" e quella "**K**" del file *.csv*), un apposito avviso evidenzierà la circostanza e sarà possibile scaricare i log che mostreranno i campi valorizzati in modo non conforme, come da esempio proposto a lato.

|     | errorType:                | "VALIDATION"                                                                                             |
|-----|---------------------------|----------------------------------------------------------------------------------------------------|
|     | <pre>errorDetail:</pre>   | "Riga 1: campo colonna CLASSE DOCUMENTALE obbligatorio"                                                  |
| ₹ 1 | :                         |                                                                                                    |
|     | errorType:                | "VALIDATION"                                                                                             |
|     | <pre>errorDetail:</pre>   | "Riga 1: campo colonna ANNI DI CONSERVAZIONE non valido. Valori accettati [1-99]"                        |
| ₹ 2 | :                         |                                                                                                    |
|     | errorType:                | "VALIDATION"                                                                                             |
|     | <pre>rerrorDetail:</pre>  | "Riga 1: campo colonna PERMESSO VERSAMENTO WEB non valido.Valori accettati [ABILITATO,DISABILITATO]"     |
| ₹ 3 | :                         |                                                                                                    |
|     | errorType:                | "VALIDATION"                                                                                             |
|     | <pre>errorDetail:</pre>   | "Riga 1: campo colonna PERMESSO SCARTO WS non valido. Valori accettati [ABILITATO,DISABILITATO]"         |
| ₹ 4 | :                         |                                                                                                    |
|     | errorType:                | "VALIDATION"                                                                                             |
|     | <pre>errorDetail:</pre>   | "Riga 2: campo colonna ANNI DI CONSERVAZIONE non valido. Valori accettati [1-99]"                        |
| ₹ 5 | :                         |                                                                                                    |
|     | errorType:                | "VALIDATION"                                                                                             |
|     | <pre>errorDetail:</pre>   | "Riga 2: campo colonna VERIFICA APPOSIZIONE FIRMA non valido. Valori accettati [ABILITATO,DISABILITATO]" |
| ▼ 6 |                           |                                                                                                    |
|     | errorType:                | "VALIDATION"                                                                                             |
|     | <pre>rerrorDetail:</pre>  | "Riga 2: campo colonna PERMESSO ESIBIZIONE WS non valido. Valori accettati [ABILITATO,DISABILITATO]"     |
| ₹ 7 |                           |                                                                                                    |
|     | errorType:                | "VALIDATION"                                                                                             |
|     | <pre>r errorDetail:</pre> | "Riga 2: campo colonna PERMESSO RETTIFICA WS non valido. Valori accettati [ABILITATO,DISABILITATO]"      |
| ▼ 8 |                           |                                                                                                    |
|     | errorType:                | "VALIDATION"                                                                                             |
|     | <pre>r errorDetail:</pre> | "Riga 3: campo colonna USERNAME DOCFLY ARCHIVIO obbligatorio"                                            |
| ₹ 9 |                           |                                                                                                    |
|     | errorType:                | "VALIDATION"                                                                                             |
|     | <pre>rerrorDetail:</pre>  | "Riga 3: campo colonna ANNI DI CONSERVAZIONE non valido. Valori accettati [1-99]"                        |
| ▼ 1 | 0:                        |                                                                                                    |
|     | errorType:                | "VALIDATION"                                                                                             |
|     | <pre>errorDeta11:</pre>   | "Riga 3: campo colonna veRIFICA APPOSIZIONE FIRMA non valido. Valori accettati [ABILITATO,DISABILITATO]" |
| ₹1  | 1:                        |                                                                                                    |
|     | errorType:                | "VALIDATION"                                                                                             |
|     | <pre>errorpetail:</pre>   | "Riga 3: campo colonna PERMESSO RETTIFICA WS non valido. Valori accettati [ABILITATO,DISABILITATO]"      |
|     |                           |                                                                                                    |

In tal caso sarà necessario procedere alla correzione del/dei dato/i errato/i e ad un nuovo upload del documento.

Qualora, invece, la criticità riguardasse l'errata compilazione di uno o più dati contenuti nelle colonne **A** e **B** del file .*csv*, il sistema processerà soltanto le righe compilate in modo corretto ed evidenzierà la mancata conformità di quelle erroneamente valorizzate. Anche in tal caso sarà possibile scaricare i relativi log dettagliati.

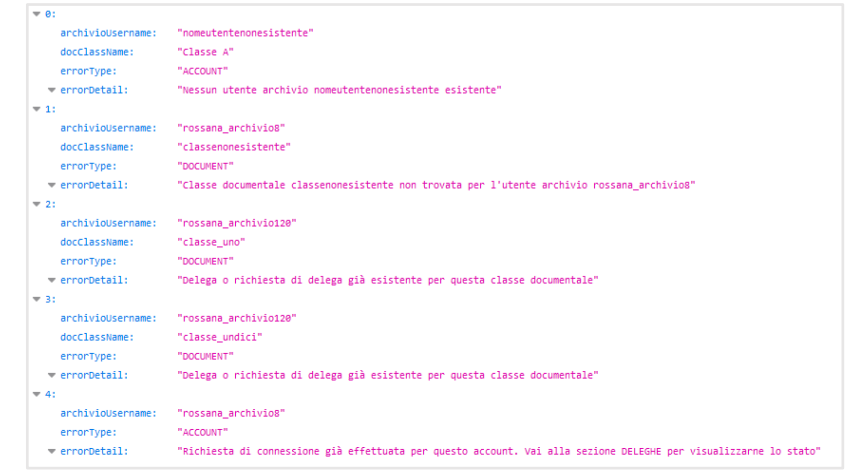

Una volta effettuata correttamente la configurazione, gli account Archivio interessati riceveranno la richiesta di accettazione della delega.

## 2.3.2 Accettazione delega da parte dell'account archivio

Per accedere all'account Archivio è necessario collegarsi al link <u>https://docfly.aruba.it/uaa/login</u>, inserire le credenziali dedicate, ricevute tramite email all'esito dell'acquisto del servizio, e premere il tasto LOGIN.

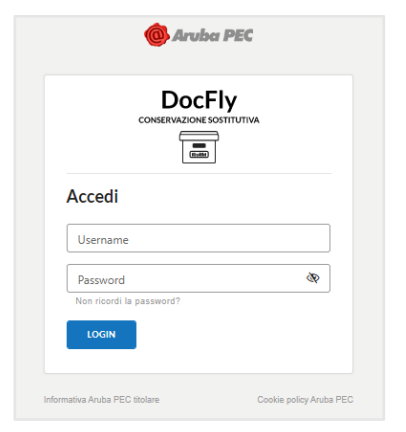

\* In caso di necessità è possibile effettuare il recupero della password tramite la funzione dedicata

Una volta effettuato l'accesso, se l'utenza Docfly Archivio non ha ricevuto alcuna richiesta di connessione ad una utenza premium, comparirà il messaggio visualizzato nella seguente schermata.

| Avviso                                                                                                    | $\otimes$ |
|----------------------------------------------------------------------------------------------------|-----------|
| Per gestire il servizio DocFly - Archivio è necessario che un utente con account Premium ti<br>fornisca la delega alla gestione. |           |
| Attendi l'invio della richiesta di connessione da parte dell'account Premium che ti verrà notificata anche tramite email         | L.        |
|                                                                                                    |           |
|                                                                                                    |           |
|                                                                                                    |           |
|                                                                                                    |           |
|                                                                                                    |           |
|                                                                                                    |           |
|                                                                                                    |           |
| _                                                                                                    |           |
| CHIUDI                                                                                                    |           |

In tal caso, cliccando sul pulsante CHIUDI, si verrà reindirizzati alla homepage e sarà possibile accedere soltanto al menù in alto a destra . Per le relative funzioni si rimanda a quanto già illustrato a pagina 8.

Se l'utente Docfly Archivio ha ricevuto la richiesta di connessione ad una utenza Premium, al primo accesso comparirà il seguente messaggio:

| unt premium ti ha inviato u                        | na richiesta di connessione per la<br>Archivio      | gestione in delega del servizio |
|----------------------------------------------------|-----------------------------------------------------|---------------------------------|
| Dati Account Premium                               | Ragione sociale: utente premium1                    | Username: _premium1             |
| 0                                                  | 0                                                   | 0                               |
|                                                    | Permessi del Premium che ha dato all'archivio       |                                 |
| <ul> <li>Abilitazione delle classi docu</li> </ul> | nentali                                             |                                 |
| <ul> <li>Configurazione archivio e ges</li> </ul>  | tione delle notifiche                               |                                 |
|                                                    |                                                     |                                 |
| <ul> <li>Configurazione del responsal</li> </ul>   | vile della configurazione e del soggetto produttore |                                 |
| Per ciascuna o                                     | lasse documentale. l'account premium ha richiesto   | i seguenti permessi:            |
| CLASSE CLASSE                                      | C1 455E                                             |                                 |
| cook,                                              | CDOX_                                               |                                 |
| Permessi W                                         | eb                                                  | Permessi WS                     |
| Lettura 💷 Ab                                       | litato Lei                                          | ttura 💷 Abilitato               |
| Versamento C Ab                                    | litato Versam                                       | ento 🤍 Abilitato                |
| Esibizione documenti 🥮 Ab                          | Ilitato Esibizione docum                            | nenti 🥌 Abilitato               |
| Rettifica documenti 🤎 Ab                           | llitato Rettifica docum                             | nenti 🥌 Abilitato               |
|                                                    |                                                     |                                 |
|                                                    |                                                     |                                 |
|                                                    | NON OKA                                             | PRO                             |

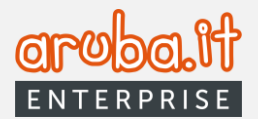

L'account Archivio potrà rifiutate la richiesta di delega (**RIFIUTA**), rimandare le operazioni (**NON ORA**) o effettuare gli step funzionali all'accettazione delle delega (**PROSEGUI**)

Selezionando **RIFIUTA** si visualizzerà la seguente schermata.

| Avviso                                                                                                    | $\otimes$ |
|----------------------------------------------------------------------------------------------------|-----------|
| Per gestire il servizio DocFly - Archivio è necessario che un utente con account Premium ti<br>fornisca la delega alla gestione.<br>Attendi l'invio della richiesta di connessione da parte dell'account Premium che ti verrà notificata anche tramite email. |           |
| СНИОТ                                                                                                    |           |

Chiudendo la finestra, un apposito messaggio confermerà che la richiesta è stata rifiutata.

| Richiesta rifiutata                                                 |
|---------------------------------------------------------------------|
| 🛞<br>Hai rifiutato la richiesta di delega delle classi documentali. |
| L'account premium dovrà inviarti una nuova richiesta di delega.     |
|                                                                     |
| Хсніпрі                                                             |

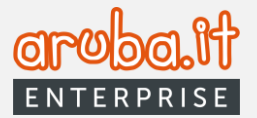

Cliccando sul pulsante **NON ORA** si rinvieranno le operazioni. Si verrà reindirizzati sulla homepage del pannello e sarà comunque possibile gestire la richiesta di delega pendente selezionando il tab **Deleghe** nel menù di sinistra.

| THINIO             |                          |                                                     | 0 |
|--------------------|--------------------------|-----------------------------------------------------|---|
|                    | -                        |                                                     | G |
| ) NUOVO VERSAMENTO | Deleche                  |                                                     |   |
|                    | Delegne Home/ abve       |                                                     |   |
| Home               |                          |                                                     |   |
| Archivi            | CONNESSIONI ATTIVE       | CONNESSIONI REVOCATE/RIFIUTATE                      |   |
| Classi in delega   | Danione Sociale          | Hearname                                            |   |
| Deleghe            | Ragione Sociale          | Username                                            |   |
| Esibizioni         | Stato connessione        | Configurazione elenco persone effettuata da premium |   |
| Report             | In attesa configurazione |                                                     |   |
| Utenti aggluntivi  | Connetti con il premium  |                                                     |   |
| Gestione Account   |                          |                                                     |   |
| Strumenti          | Classi attive: 0         | Classi in delega: 0 <u>Vedi classi in delega</u>    |   |
|                    |                          |                                                     |   |
|                    |                          |                                                     |   |
|                    |                          |                                                     |   |
|                    |                          |                                                     |   |
|                    |                          |                                                     |   |
|                    |                          |                                                     |   |
|                    |                          |                                                     |   |
|                    |                          |                                                     |   |
|                    |                          |                                                     |   |
|                    |                          |                                                     |   |
|                    |                          |                                                     |   |
|                    |                          |                                                     |   |
|                    |                          |                                                     |   |
|                    |                          |                                                     |   |

Cliccando, infatti, sul link <u>Connetti con il premium</u>, verrà riproposta la schermata per la gestione della richiesta di delega (seconda immagine a pagina 14).

Per accettare la richiesta di delega, premere sul pulsante **PROSEGUI**.

Si visualizzerà ora la pagina dedicata alle configurazioni relative alla firma digitale per ogni classe documentale e agli anni di conservazione. Sarà possibile modificare le impostazioni proposte, se necessario.

| Dati Account Premium                             | Ragione sociale: ragione socia<br>premium 1  | ale utente Username: luca_                 | premium1  |
|--------------------------------------------------|----------------------------------------------|--------------------------------------------|-----------|
| C                                                | 2                                            | 3                                          |           |
| Controlla le configurazioni relati               | ve alla firma digitale per ogni classe docur | mentale e modificale se necessario, quindi | prosegui. |
| Classe documentale:<br><b>Prova</b>              |                                              |                                            |           |
| Verifica sull'apposizione della firma digitale * | •                                            |                                            |           |
| Verifica sulla validità delle firme<br>③ No      | Ŧ                                            |                                            |           |
| Anni di conservazione *                          |                                              |                                            |           |
|                                                  |                                              |                                            |           |
|                                                  |                                              |                                            |           |
|                                                  |                                              |                                            |           |

Premendo su PROSEGUI, si avanzerà allo step successivo.

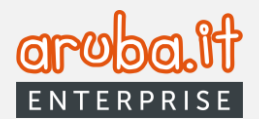

Verrà mostrata la pagina con il riepilogo delle condizioni di delega e la sezione per la sottoscrizione del relativo modulo.

| Dati Account Premium                                                                                                    | Ragione sociale: ragi soc utente premium                                                                                            | Username: _premium                                                                                |
|----------------------------------------------------------------------------------------------------|----------------------------------------------------------------------------------------------------|---------------------------------------------------------------------------------------------------|
| 0                                                                                                    | 0                                                                                                    | 3                                                                                                 |
|                                                                                                    |                                                                                                    |                                                                                                   |
|                                                                                                    | Procedura di conferma                                                                                                    |                                                                                                   |
| lo dichiaro che:                                                                                                    |                                                                                                    |                                                                                                   |
| <ul> <li>l'account premium potrà godere dei pe</li> </ul>                                                                                            | rmessi descritti in questa pagina;                                                                                                  |                                                                                                   |
| <ul> <li>le abilitazioni degli account premium ri<br/>Aruba PEC che ne consente la creazior</li> </ul>                                               | ispondono a necessità interne della mia organizzazione e s<br>ne solo per semplificare la fruizione del servizio;                   | ono estranee ai rapporti intercorrenti con                                                        |
| • manlevo Aruba PEC da qualsiasi respo                                                                                                    | nsabilità, pretesa o richiesta, connessa a tale nomina.                                                                             |                                                                                                   |
| <ul> <li>essendo la gestione in delega dell'acco<br/>terzi, sono l'unico responsabile per la c<br/>articoli 28 e 29 del Reg, UE 2016/679.</li> </ul> | unt archivio capace di dare la facoltà all'account premium (<br>orretta regolazione dei rapporti in materia di trattamento          | di entrare in contatto con i dati personali di<br>dei dati, nel rispetto di quanto previsto dagli |
| <ul> <li>approvo quanto riportato nelle schede<br/>istruzioni impartite ad Aruba PEC in m</li> </ul>                                                 | di conservazione disponibili a questo link <b>link (.pdf)</b> in qu<br>erito alle caratteristiche, modalità e termini di versamento | anto perfettamente coincidenti con le<br>o dei documenti informatici in conservazione             |
| <ul> <li>di avere ottenuto dal Responsabile dell<br/>delle istruzioni operative dal medesimo</li> </ul>                                              | la Conservazione autorizzazione a compilare e sottoscrive<br>o ricevute                                                             | re la Scheda di Conservazione nel rispetto                                                        |
| Per conci                                                                                                    | udere la sottoscrizione è necessario eseguire la procedu                                                                            | ra di conferma                                                                                    |
|                                                                                                    | SOTTOSCRIZIONE MODULO                                                                                                    |                                                                                                   |

Cliccando su **SOTTOSCRIZIONE MODULO**, verrà inviato un codice OTP alla email del titolare dell'account Archivio, da inserire nel campo dedicato per la sottoscrizione del relativo modulo.

|          | Inserisci il codice OTP inviato all'inc | dirizzo mail del titolare del servizio |                    |
|----------|-----------------------------------------|----------------------------------------|--------------------|
|          | Codice ricevuto via email               |                                        |                    |
| INDIETRO | RIFIUTA                                 | NON ORA                                | APPROVA E PROSEGUI |

Premendo il pulsante **APPROVA E PROSEGUI** si confermeranno le operazioni e verrà visualizzata la schermata proposta nella pagina seguente.

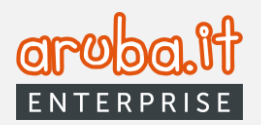

| Richiesta Approvata                                                                                                    |
|----------------------------------------------------------------------------------------------------|
| ⊘<br>Hai approvato la richiesta di connessione dell'account Premium.                                                                    |
| Attendi la richiesta di accettazione della configurazione che ti invierà per iniziare a gestire in delega il servizio Docfly - Archivio |
|                                                                                                    |
|                                                                                                    |
| XCHIUDI                                                                                                    |

## 2.3.3 Pannello Premium > Configurazione elenco persone

Una volta che l'account Archivio avrà accettato la connessione all'account Premium, quest'ultimo visualizzerà, nell'elenco del proprio tab Deleghe, una situazione come quella sotto riprodotta.

| DELEGHE ATTIVE          |          |        | DELEG    | HE REVOCATE                   |                   |          |
|-------------------------|----------|--------|----------|-------------------------------|-------------------|----------|
| Ragione sociale         |          | ☆      | Username |                               | \$                | RICERCA  |
| Stato connessione       |          | •      |          |                               |                   |          |
| Vai alla pagina: 1      |          |        |          |                               |                   |          |
| Ragione sociale         | Username | Classi | Spazio   | Configurazione elenco persone | Stato connessione | Azioni   |
| rag soc utente archivio | archivio | 1/5 ①  | 0MB      | Da configurare                | Connesso          | : AZIONI |

L'account Premium potrà, a questo punto, configurare il soggetto responsabile della conservazione e quello produttore dei PdV (Pacchetti di Versamento) dell'account Docfly Archivio, se non ancora inseriti. Per procedere in tal senso, dovrà cliccare su **AZIONI** e successivamente sul pulsante **Configura** dal relativo menù.

|   | Configura                   |   |
|---|-----------------------------|---|
|   | Visualizza classi in delega |   |
|   | Visualizza dettagli account |   |
| A | Disconnetti                 | - |
|   | : AZIONI                    |   |

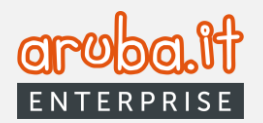

Valorizzati i campi della prima finestra (responsabile della conservazione), premere il pulsante **PROSEGUI**.

Compilare successivamente la scheda relativa ai Dati del produttore dei PdV e premere **SALVA.** (*Una schermata dedicata confermerà il buon esito delle operazioni*);

\* <u>Nel caso in cui il produttore dei</u> <u>PdV ed il responsabile della</u> <u>conservazione fossero la stessa</u> <u>persona, è possibile copiare le</u> <u>informazioni attraverso il pulsante</u> "COPIA DATI RESPONSABILE DELLA CONSERVAZIONE".

|                                                      | Dati del responsabile della conservazione                                                                                                    |                                                                                   |
|------------------------------------------------------|----------------------------------------------------------------------------------------------------|-----------------------------------------------------------------------------------|
| È colui che definisce                                | e attua le politiche complessive del sistema di conservazione e ne gov<br>responsabilità ed autonomia.                                                                                                    | verna la gestione con piena                                                       |
|                                                      | Nome *                                                                                                    |                                                                                   |
|                                                      | Cognome *                                                                                                    |                                                                                   |
|                                                      | Codice Fiscale *                                                                                                    |                                                                                   |
|                                                      | Email *                                                                                                    |                                                                                   |
|                                                      | Pec *                                                                                                    |                                                                                   |
|                                                      |                                                                                                    | PROSECIU                                                                          |
|                                                      |                                                                                                    |                                                                                   |
| azione                                               | Presentazione archivo4 1/2 (1) Vino<br>Configura elenco persone                                                                                                    | ( Non configurata )                                                               |
| azione                                               | Configura elenco persone                                                                                                    | ( Non confouraix )                                                                |
| адоне                                                | Presentazione: archivo4     Configura elenco persone     Dati del produttore dei Pdv                                                                                                    | L Non-configura J                                                                 |
| Il Produttore dei PdV (p<br>versamento nelle modalit | Configura elenco persone     Ont     Onfigura elenco persone     O     O | Liter serfacrità d<br>I di conservazione i pacchet<br>nel manuale di conservazion |
| Il Produttore dei PdV (p<br>versamento nelle modali  |                                                                                                    | L Recenterra J<br>di conservazione i pacchet<br>rel manuale di conservazion       |
| Il Produttore dei PdV (p<br>versamento nelle modalif |                                                                                                    | Liter enfante 1<br>I di conservazione i pacchet<br>rel manuale di conservazior    |
| Il Produttore del PdV (p<br>versamento nelle modali  |                                                                                                    | ( iles enforms )<br>di conservazione i pacchet<br>rei manuale di conservazior     |
| II Produttore dei PdV (g<br>versamento nelle modalit |                                                                                                    | di conservazione i pacchet<br>el manuale di conservazion                          |
| II Produttore dei PdV (g<br>versamento nelle modalii | Cognome *     Codice Fiscale *     Codice Fiscale *     Email *                                                                                                    | Liter conservazione i pacchet<br>lei manuale di conservazion                      |

ANNULLA

Configura elenco persone

Alla fine dell'operazione, nella sezione deleghe, lo stato configurazione elenco persone sarà impostato su "*in attesa di accettazione*". L'utente Docfly Archivio, al suo accesso al pannello, dovrà accettare la configurazione. Solo dopo, l'account Premium avrà la possibilità di accedere e gestire il servizio Docfly per conto del cliente. Qualora l'account Archivio non accettasse la configurazione, lo stato dello stesso rimarrà "*in attesa di attivazione*".

< INDIETRO

## 2.3.4 Docfly Archivio > Accettazione configurazione elenco persone

Una volta che l'account Premium avrà provveduto alla configurazione delle persone (paragrafo 2.3.3), la stessa dovrà essere accettata dall'account Archivio.

Quest'ultimo, effettuato l'accesso al pannello, visualizzerà la schermata di "Accettazione della configurazione elenco persone". Nella prima pagina saranno proposti i "Dati del responsabile della conservazione" già impostati dall'account Premium e, se necessario, si potrà procedere alla loro modifica.

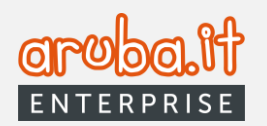

| Acce                                  | ettazione della configurazione elenco per                                                        | rsone                                   |
|---------------------------------------|--------------------------------------------------------------------------------------------------|-----------------------------------------|
| L'utente Premium ha inserito i seguer | ti dati di configurazione. Se sono corretti prosegui per conclu<br>e prosegui.                   | udere la procedura, altrimenti modifica |
|                                       | 1 3                                                                                              |                                         |
|                                       | Dati del responsabile della conservazione                                                        |                                         |
| È colui che definisce e att           | ua le politiche complessive del sistema di conservazione e<br>piena responsabilità ed autonomia. | ne governa la gestione con              |
|                                       | <pre>     Nome *  </pre>                                                                         |                                         |
|                                       | Nome                                                                                             |                                         |
|                                       | Cognome *                                                                                        |                                         |
|                                       | Cognome                                                                                          |                                         |
|                                       | Codice Fiscale *                                                                                 |                                         |
|                                       |                                                                                                  |                                         |
|                                       | Email *                                                                                          |                                         |
|                                       |                                                                                                  |                                         |
|                                       | Pec*                                                                                             |                                         |
|                                       |                                                                                                  |                                         |
|                                       |                                                                                                  |                                         |
|                                       | ANNULLA                                                                                          | PROSEGUI >                              |

Cliccando su PROSEGUI, verrà proposta la scheda relativa ai "Dati del produttore dei Pdv".

| Acc                                                  | ettazione della configurazione elenco persone                                                                                                    |
|------------------------------------------------------|----------------------------------------------------------------------------------------------------|
| L'utente Premium ha inserito i segue                 | nti dati di configurazione. Se sono corretti prosegui per concludere la procedura, altrimenti modifica<br>e prosegui.                                                                                                    |
|                                                      | 0 0 3                                                                                                    |
|                                                      | Dati del produttore dei Pdv                                                                                                    |
| Il Produttore dei PdV (pa<br>pacchetti di versamento | cchetto di versamento) provvede a generare e trasmettere al sistema di conservazione i<br>nelle modalità e con i formati concordati con il conservatore Aruba PEC e descritti nel<br>manuale di conservazione del sistema di conservazione. |
|                                                      | COPIA DATI RESPONSABILE DELLA CONSERVAZIONE                                                                                                    |
|                                                      | Nome *                                                                                                    |
|                                                      | Nome                                                                                                    |
|                                                      | Cognome *                                                                                                    |
|                                                      | Cognome                                                                                                    |
|                                                      | Codice Fiscale *                                                                                                    |
|                                                      | Email *                                                                                                    |
|                                                      |                                                                                                    |
|                                                      | Pec*                                                                                                    |
|                                                      |                                                                                                    |
| < INDIETRO                                           | ANNULLA PROSEGUI >                                                                                                    |

Verificata la correttezza degli stessi, premere su **PROSEGUI** (qualora i dati non fossero corretti, sarà possibile modificarli).

Verrà mostrata la pagina con il riepilogo delle condizioni di accettazione della configurazione e la sezione per la procedura di conferma.

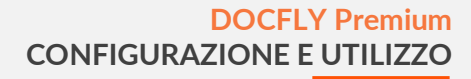

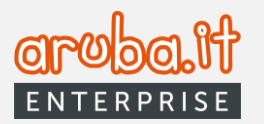

| Accettazione della configurazione elenco persone                                                                                                    |
|----------------------------------------------------------------------------------------------------|
| e prosegui.                                                                                                    |
| 0 3                                                                                                    |
| Procedura di conferma                                                                                                    |
| lo dichiaro che:                                                                                                    |
| <ul> <li>Le persone indicate come da modulo elenco persone (link, pdf) sono state valutate come persone esperte, affidabili e dotate di adeguate competenze tecniche e professionali per interagire autonomamente con il conservatore Aruba PEC ed il sistema di conservazione dalla stessa fornito sempre sotto la mia responsabilità e vigilanza;</li> <li>In ogni caso sarà responsabile del loro operato, tenendo indenne Aruba PEC e/o terzi da ogni qualsivoglia responsabilità per azioni o omissioni imputabili a detti soggetti;</li> <li>In qualità anche di Titolare del trattamento dei dati personali, sarà mio onere regolare puntualmente il loro operato anche sotto il profilo della tutela dei dati personali ai sensi del Reg. UE 2016/679.</li> <li>Per concludere la configurazione è necessario eseguire la procedura di conferma</li> </ul> |
|                                                                                                    |
| < INDIETRO ANNULLA ACCETTA CONFIGURAZIONE                                                                                                    |

Cliccando su **CONFERMA LA CONFIGURAZIONE**, verrà inviato un codice OTP alla email del titolare dell'account Archivio, da inserire nel campo dedicato per la relativa accettazione.

|            | Codice ricevuto via email |                        |
|------------|---------------------------|------------------------|
| < INDIETRO | ANNULLA                   | ACCETTA CONFIGURAZIONE |

Premendo il pulsante **ACCETTA CONFIGURAZIONE** si confermerano le operazioni e si verrà reindirizzati alla homepage del servizio Archivio.

# 3. Connessione dei pannelli Docfly Premium e Docfly Base

Analogamente a quanto già illustrato nel capitolo **2.3.1.1** per il caso di connessione con un account Archivio, sarà possibile formulare una richiesta di delega ad un account Base, accedendo alla sezione **Deleghe** del pannello Docfly Premium, e cliccando in corrispondenza del pulsante **RICHIEDI NUOVA CONNESSIONE**. La procedura è articolata su tre step, come evidenziati di seguito.

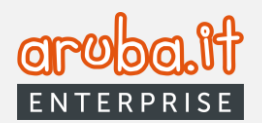

| Richiedi la gestione in delega di un account                                                                   | $\otimes$ |
|----------------------------------------------------------------------------------------------------|-----------|
| 0 0 0                                                                                                    |           |
| Inserisci lo username dell'account DocFly al quale vorresti connetterti per la gestione in delega del servizio |           |
| ANNULLA                                                                                                    |           |

Inserire lo username dell'account Base al quale si intende richiedere la delega e cliccare su **PROSEGUI**. Quest'ultimo pulsante si abiliterà soltanto nel caso in cui l'username inserito sia corretto. Nella schermata successiva verranno evidenziati i parametri che è possibile gestire in delega.

| Richiedi la gestione in delega di un account                             | ⊗        |
|--------------------------------------------------------------------------|----------|
| 0                                                                        | 3        |
| Richiedi all'account luca_base la concessione dei seguenti per           | nessi    |
| <ul> <li>Modifica elenco persone</li> </ul>                              |          |
| <ul> <li>Visualizzazione classi documentali dell'account Base</li> </ul> |          |
| Gestione account                                                         |          |
|                                                                          |          |
| INDIETRO                                                                 | PROSEGUI |

Cliccare su PROSEGUI per avanzare nella configurazione.

| Seleziona la classe docun | nentale e i relativi permessi | che intendi richiedere per | la sua gestione in delega | 3 |
|---------------------------|-------------------------------|----------------------------|---------------------------|---|
|                           | Classe documentale            | •                          |                           |   |
| Perme                     | ssi Web                       | Permes                     | si WS                     |   |
| Lettura 💷                 | Abilitato                     | Lettura 💷                  | Abilitato                 |   |
| Versamento                | Abilitato                     | Versamento 🛑               | Abilitato                 |   |
| Esibizione                | Disabilitato                  | Esibizione                 | Disabilitato              |   |
| Rettifica                 | Disabilitato                  | Rettifica                  | Disabilitato              |   |
|                           |                               | + AGGIUNGI CLASSE          | ]                         |   |

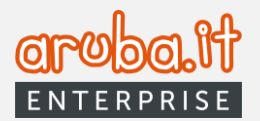

A questo punto, sarà necessario selezionare la\le classe\i documentale\i (<u>già configurate dall'account Base</u>) per la\le quale\i si richiede la delega e impostare i relativi permessi Web e WS (in quest'ultimo caso, ai fini di un corretto funzionamento del sistema, appariranno necessariamente già abilitate le funzioni "*Lettura*" e "*Versamento*" senza possibilità di disabilitazione). <u>In caso di selezione di molteplici classi documentali, i permessi abilitati riguarderanno ciascuna di esse</u>.

Qualora, invece, si volessero personalizzare i permessi per una o più classi documentali di cui richiedere la delega alla gestione, sarà sufficiente premere il pulsante **+** AGGIUNGI CLASSE. Tale opzione consente di selezionare la classe di interesse e relative abilitazioni, come da immagine riportata sotto.

| Coloriona la classo docum                                                               | ontalo o i rolativi normossi                                                                                           | cho intondi richiodoro por                                                                             |                                                                                                    |  |
|-----------------------------------------------------------------------------------------|----------------------------------------------------------------------------------------------------|----------------------------------------------------------------------------------------------------|----------------------------------------------------------------------------------------------------|--|
| Seleziona la classe docum                                                               | entale e i relativi permessi                                                                                           | che intendi richiedere per                                                                             | a sua gestione in delega                                                                                   |  |
|                                                                                         | Classe documentale                                                                                                    | *                                                                                                    |                                                                                                    |  |
| Permes                                                                                  | si Web                                                                                                    | Permes                                                                                                 | i WS                                                                                                    |  |
| Lettura 💶                                                                               | Abilitato                                                                                                    | Lettura 💷                                                                                              | Abilitato                                                                                                  |  |
| Versamento 🛑                                                                            | Abilitato                                                                                                    | Versamento 📧                                                                                           | Abilitato                                                                                                  |  |
| Esibizione                                                                              | Disabilitato                                                                                                    | Esibizione                                                                                             | Disabilitato                                                                                               |  |
| Rettifica 🖉                                                                             | Disabilitato                                                                                                    | Rettifica 🕖                                                                                            | Disabilitato                                                                                               |  |
| Seleziona la classe docum                                                               | entale e i relativi permessi                                                                                           | che intendi richiedere per                                                                             | чиочіcLASSE<br>la sua gestione in delega                                                                   |  |
| Seleziona la classe docum                                                               | entale e i relativi permessi<br>Classe documentale                                                                     | che intendi richiedere per                                                                             | NUOVI CLASSE                                                                                               |  |
| Seleziona la classe docum<br>Permes                                                     | entale e i relativi permessi<br>Classe documentale<br>si Web                                                           | che intendi richiedere per                                                                             | NUOVI CLASSE                                                                                               |  |
| Seleziona la classe docum<br>Permes<br>Lettura                                          | entale e i relativi permessi<br>Classe documentale<br>si Web<br>Abilitato                                              | ene intendi richiedere per  Permess Lettura                                                            | NUOVI CLASSE<br>la sua gestione in delega<br>IWS<br>Abilitato                                              |  |
| Seleziona la classe docum<br>Permes<br>Lettura<br>Versamento<br>Eribitiona              | entale e i relativi permessi<br>Classe documentale<br>si Web<br>Abilitato<br>Abilitato                                 | reintendi richiedere per      r      Permes      Lettura      Versamento      Eribitore      Fisikinge | NUOVI CLASSE<br>la sua gestione in delega<br>I WS<br>Abilitato<br>Abilitato                                |  |
| Seleziona la classe docum<br>Permes<br>Lettura<br>Versamento<br>Esibizione<br>Rettifica | entale e i relativi permessi<br>Classe documentale<br>si Web<br>Abilitato<br>Abilitato<br>Disabilitato<br>Disabilitato | che intendi richiedere per  che intendi richiedere per  Versamento Esibizione Rettifica                | NUOVI CLASSE<br>la sua gestione in delega<br>IWS<br>Abilitato<br>Abilitato<br>Disabilitato<br>Disabilitato |  |

Allo stesso modo, premendo su - RIMUOVI CLASSE, sarà possibile eliminare la classe documentale di interesse da quelle oggetto di delega.

Effettuata la compilazione desiderata, premere su **INVIA RICHIESTA**. Un messaggio dedicato confermerà il buon esito delle operazioni.

| Richiedi la gestione in delega di un account                                             | $\otimes$ |
|------------------------------------------------------------------------------------------|-----------|
| $\odot$                                                                                  |           |
| Richiesta delega inviata correttamente.                                                  |           |
| La richiesta per la gestione in delega dell'accountbase è stata inoltrata correttamente. |           |
|                                                                                          |           |
|                                                                                          |           |
|                                                                                          |           |
|                                                                                          |           |
|                                                                                          |           |
|                                                                                          |           |
| СНІИДІ                                                                                   |           |
|                                                                                          |           |

Concluso l'iter sopra illustrato, la richiesta di delega verrà visualizzata nell'elenco DELEGHE ATTIVE, come nell'immagine proposta di seguito.

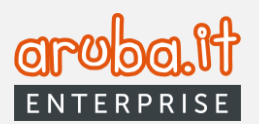

|                         | DELEGHE ATTIVE      |                  |          | DELEGHE REV | OCATE                         |                           |          |
|-------------------------|---------------------|------------------|----------|-------------|-------------------------------|---------------------------|----------|
| Ragione Sociale         |                     | ŕ                | Username |             |                               | \$                        | RICERCA  |
| Stato connessione       |                     |                  | •        |             |                               |                           |          |
| Vai alla pagina: 1      | ESPORTA DATI IN CSV |                  |          |             |                               |                           |          |
| Ragione sociale         | Username            | Data di scadenza | Classi   | Spazio      | Configurazione elenco persone | Stato connessione         | Azioni   |
| rag. soc. base spa      | _base               | 30 nov 2026      | 0/0 ①    | 0.03MB      | Configurata                   | In attesa di approvazione | : AZIONI |
| regisse oberte archivio |                     | 30 mil 2012      | 14 O     | 1.1110      | (magent)                      | -Common                   | 1.000    |

# 4. Gestione configurazioni account Archivio o Base (una volta ottenuta la relativa connessione)

## 4.1 Pulsante AZIONI

Come indicato nei paragrafi precedenti, una volta che l'account Archivio o Base avrà accettato la connessione all'account Premium, quest'ultimo visualizzerà, nell'elenco del proprio tab *Deleghe*, una situazione come quella riprodotta nella immagine sottostante.

|                         | DELEGHE ATTIVE      |                  | DELEG    | IE REVOCATE |                               |                   |          |
|-------------------------|---------------------|------------------|----------|-------------|-------------------------------|-------------------|----------|
| Ragione Sociale         |                     |                  | Username |             |                               | ☆                 | RICERCA  |
| Stato connessione       |                     | *                |          |             |                               |                   |          |
| Vai alla pagina: 1      | ESPORTA DATI IN CSV |                  |          |             |                               |                   |          |
| Ragione sociale         | Username            | Data di scadenza | Classi   | Spazio      | Configurazione elenco persone | Stato connessione | Azioni   |
| 🔲 rag. soc. base spa    | _base               | 30 nov 2026      | 1/2 ④    | 0.03MB      | Configurata                   | Connesso          | : AZIONI |
| rag soc utente archivio | _archivio           | 30 nov 2032      | 1/6 (1)  | 0.35MB      | Configurata                   | Connesso          | E AZIONI |

Oltre alla configurazione del soggetto responsabile della conservazione e di quello produttore (solo per account

archivio), le ulteriori operazioni eseguibili mediante il pulsante , varieranno a seconda dello stato della configurazione elenco persone e dello stato connessione, come indicato nella sottostante tabella.

| Configurazione elenco persone | Stato connessione      | Azioni Archivio                                 | Azioni Base                                 |
|-------------------------------|------------------------|-------------------------------------------------|---------------------------------------------|
| Configurata                   | In attesa approvazione | /                                               | Visualizza classi in delega                 |
|                               |                        | ,                                               | Revoca                                      |
| Non configurata               | In attesa approvazione | Visualizza classi in delega                     | 1                                           |
|                               |                        | Revoca                                          | 7                                           |
| Da configurare                | Connesso               | Configura                                       |                                             |
|                               |                        | Visualizza classi in delega                     | 1                                           |
|                               |                        | <ul> <li>Visualizza dettagli account</li> </ul> | ,                                           |
|                               |                        | Disconnetti                                     |                                             |
| In attesa accettazione        | Connesso               | Visualizza classi in delega                     |                                             |
|                               |                        | <ul> <li>Visualizza dettagli account</li> </ul> | /                                           |
|                               |                        | Disconnetti                                     |                                             |
| Configurata                   | Connesso               | Accedi                                          | Accedi                                      |
|                               |                        | <ul> <li>Modifica elenco persone</li> </ul>     | <ul> <li>Modifica elenco persone</li> </ul> |
|                               |                        | Attiva Classe                                   | Attiva Classe                               |
|                               |                        | Visualizza classi in delega                     | Visualizza classi in delega                 |
|                               |                        | <ul> <li>Visualizza dettagli account</li> </ul> | Visualizza dettagli account                 |
|                               |                        | Disconnetti                                     | Disconnetti                                 |

Di seguito i dettagli di ciascuna azione ammessa.

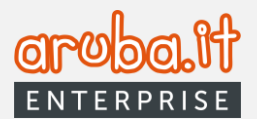

#### 4.2 Visualizza Classi in delega

Consente di visionare l'elenco delle classi documentali oggetto di delega per l'account selezionato (rimanda al tab **Classi in delega** illustrato al paragrafo 4).

#### 4.3 Revoca

Tramite tale opzione, l'utente Docfly Premium potrà revocare la richiesta di delega già formulata ad un account Archivio o Base.

#### 4.4 Visualizza dettagli account

Selezionando tale opzione, verrà visualizzata una pagina in cui verranno mostrate le caratteristiche dell'utente Docfly Archivio: dati fiscali, sede legale, responsabile archivio e produttore.

| DATI ARCHIVIO                          | CLASSI DOCUMENTALI |                 | TORNA A DELEGHE                          |
|----------------------------------------|--------------------|-----------------|------------------------------------------|
| Dati fiscali archivio                  |                    |                 |                                          |
| Titolare dell'oggetto di conservazione |                    |                 |                                          |
| Nome Archivio                          | Stato Archivio     | Spazio Archivio | Classi attive con delega ①               |
| archivio                               | ACTIVE             | 0 GB            | 1                                        |
| Ragione Sociale                        | Partita Iva        | Spazio Occupato | Classi attive senza delega $^{\bigcirc}$ |
| archivio                               |                    | 342 KB          | 2                                        |
| + Sede legale                          |                    |                 | 0                                        |
|                                        |                    |                 |                                          |

Spostandosi sul tab "CLASSI DOCUMENTALI" verranno mostrate le classi documentali attivate per l'utente Docfly Archivio o Base di interesse con le relative informazioni.

| DocFly              | : O · O                                          | <b>↓</b> ⊗ |  |  |  |
|---------------------|--------------------------------------------------|------------|--|--|--|
| ☆ Home              | Handa Anabida ()                                 |            |  |  |  |
| E Deleghe           | otente Archivio 2                                |            |  |  |  |
| Classi in delega    |                                                  |            |  |  |  |
| Classi documentali  | DATI ARCHIVID CLASSI DOCUMENTALI TORNA A DELEGHE |            |  |  |  |
| ② Utenti aggiuntivi | agkutuli<br>Classi documentali attivate          |            |  |  |  |
| Gestione Account    |                                                  |            |  |  |  |
|                     | + Nome classe documentale Bonifici2021           |            |  |  |  |
|                     |                                                  | _          |  |  |  |
|                     | + Nome classe documentale Fatture 2021           |            |  |  |  |
|                     |                                                  | _          |  |  |  |
|                     | + Nome classe documentale NoteCredito2021        |            |  |  |  |
|                     |                                                  | _          |  |  |  |
|                     |                                                  |            |  |  |  |
|                     |                                                  |            |  |  |  |

Per visualizzare i dettagli di ciascuna classe documentale, cliccare sul simbolo "+".

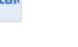

26

| Elenco metadati di: classe_ |                         |           |          |                  | $\otimes$ |
|-----------------------------|-------------------------|-----------|----------|------------------|-----------|
|                             | 60 campi metadati       |           |          |                  |           |
| Nome                        | Etichetta               | Tipo      | Multiplo | Obbilgatori<br>o |           |
| campo testo multiplo        | campo testo multiplo    | Testo     | SI       | SI               |           |
| campo data multiplo         | campo data multiplo     | Data      | Si       | Si               |           |
| campo numerico multiplo     | campo numerico multiplo | Numero    | Si       | s                |           |
| * soggettoproduttore s      | Soggetto Produttore     | Complesso | No       | No               |           |
| cognome                     | Cognome                 | Testo     | No       | No               |           |
| denominazione               | Denominazione           | Testo     | No       | No               |           |
| codicofiscale               | Codice Fiscale          | Testo     | No       | No               |           |
|                             |                         |           |          |                  |           |

 Premendo sul pulsante SCHEDA DI CONSERVAZIONE è possibile effettuare il download della Scheda di conservazione.

#### 4.5 Disconnetti

esito delle operazioni.

Selezionando questa azione, si disconnetterà la delega per l'archivio selezionato. La disconnessione comporta che l'utente Docfly Premium non potrà più accedere per conto dell'utente Archivio o Base ed operare per conto di esso. L'operazione dovrà essere confermata cliccando sul pulsante **DISCONNETTI**. Una schermata dedicata confermerà il buon

| i  | Disconnetti Account                                                 |
|----|---------------------------------------------------------------------|
| i\ | Vuoi disconnettere l'account archivio rossana_archivio14?           |
| i١ | Confermando questa operazione non avrai più accesso al suo servizio |
| i  |                                                                     |
| iv |                                                                     |
| nt |                                                                     |
| ie | ANNULLA                                                             |

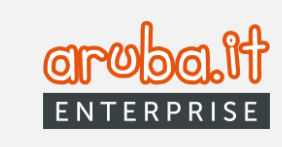

tale Bonifici2021

CAMPI METADATI (2) e SCHEDA DI CONSERVAZIONE (3).

 Premendo sul pulsante MOSTRA CAMPI METADATI è possibile visualizzare i campi di cui

la classe documentale è composta;

67d4f30-af82-4e45

5b90049d-5f61-4d0d-80c0 Formati idonei pdf, odt, gif, emi,mht,mbox Formati extra normativa m7m, odc, odb, odg, odf, odf, xisubt,akxismoltmodamodei p7m, pdf Codice di scarto

1) Premendo sul pulsante **SCARICA TEMPLATE** è possibile effettuare il download del template della classe documentale in formato *.Json* o *.csv*;

Dalla schermata di dettaglio sarà, inoltre, possibile accedere alle funzioni: SCARICA TEMPLATE (1), MOSTRA

ddExt:Bonific

derifica Firma

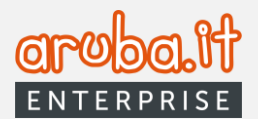

#### 4.6 Attiva Classe in delega

Selezionando questa azione, si aprirà la pagina di richiesta delega per una o più classi documentali con i relativi permessi web e WS e definizione dei parametri di firma per classe.

Le schermate visualizzate saranno le medesime di quelle illustrate a pagina 10 e seguenti (account Archivio) e pagina 22 e seguenti (account Base), a cui si rimanda per i relativi dettagli.

#### 4.7 Accedi

Questa azione permette all'account Premium di impersonare l'account Docfly Archivio o Base, accedere al suo pannello web ed operarvi, limitatamente ai permessi concessi.

# 5. Classi in delega

Da questa sezione è possibile visualizzare e gestire le classi documentali oggetto di delega.

I tab **CLASSI IN DELEGA ATTIVE** e **CLASSI IN DELEGA REVOCATE** consentono di visualizzare e gestire le relative pratiche. Tramite i filtri ed il pulsante dedicato è possibile impostare una ricerca per individuare la\le classe\i in delega di interesse.

| Ricerca classi documenta                  | i 🖌                                                                                            |                |                             | 4 Classi in delega attive                   |
|-------------------------------------------|------------------------------------------------------------------------------------------------|----------------|-----------------------------|---------------------------------------------|
| a questa sezione puoi visualizzare e gest | re le delegne che gli account il nanno tornito per l'accesso alle class<br>SI IN DELEGA ATTIVE | CLASSI IN DELE | GA REVOCATE                 |                                             |
| Nome Classe                               |                                                                                                | ₿ Username     | ▼ Stato Delega              | - RICERCA                                   |
| Dal Data Delega                           | Al Data Delega                                                                                 |                |                             |                                             |
| 'ai alla pagina: 👔 👻                      |                                                                                                |                |                             |                                             |
| Classe Documentale                        | Username                                                                                       | Data Delega    | Stato Delega                | Azioni                                      |
| cddExt:Prova                              |                                                                                                | 25 nov 2022    | • In allesa di approvazione | I AZIONI                                    |
| cddExt:Prova                              |                                                                                                | 25 nov 2022    | • In attesa di approvazione | : AZIONI                                    |
| ai alla pagina: 1 👻                       |                                                                                                |                |                             | Elementi per pagina 20 👻 1-2 di 2   < < > > |

Le azioni che si possono effettuare sulle deleghe Attive si differenziano sulla base dello stato del campo "*Stato delega*", come da tabella sottostante.

| Stato delega              | Azioni                               |
|---------------------------|--------------------------------------|
| In attesa di approvazione | Annulla richiesta                    |
|                           | Scarica scheda di conservazione      |
| Attiva                    | Modifica permessi                    |
|                           | <ul> <li>Disattiva delega</li> </ul> |

Di seguito i dettagli di ciascuna azione ammessa:

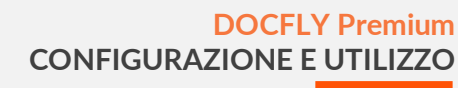

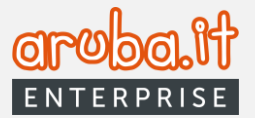

- Annulla richiesta. L'utente Docfly Premium potrà revocare la richiesta di delega per la classe documentale di interesse formulata all'account Archivio per la quale sta attendendo l'approvazione. Premendo sul pulsante "SI ANNULLA RICHIESTA DELEGA" si procederà con le relative operazioni;

| Annulla richiesta delega                                                      |
|-------------------------------------------------------------------------------|
| Vuoi annullare la richiesta di accesso in delega a questa classe documentale? |
|                                                                               |
|                                                                               |
|                                                                               |
|                                                                               |
|                                                                               |
|                                                                               |
|                                                                               |
|                                                                               |
|                                                                               |
| NO SI ANNULLA RICHIESTA DELEGA                                                |

- Scarica scheda di conservazione. Selezionando questa azione, l'utente Docfly Premium può scaricare la scheda di conservazione per la classe in delega;

- Modifica Permessi. L'utente Docfly Premium potrà modificare i permessi della classe documentale in delega. Una volta impostati i permessi desiderati, premere su MODIFICA.

La modifica dei permessi genera una email di notifica al Titolare del servizio Docfly Archivio o Base. (Una schermata dedicata confermerà il buon esito delle operazioni);

- Disattiva delega. Mediante questa opzione, l'utente Docfly Premium potrà disattivare la delega che ha ricevuto da un account Archivio o Base per la classe documentale di interesse. Per confermare le operazioni premere sul "SI. DISATTIVA pulsante DELEGA". (Una schermata dedicata confermerà il buon esito della richiesta);

| Modifica permessi della classe documentale |              |                      |              |  |
|--------------------------------------------|--------------|----------------------|--------------|--|
| Permes                                     | si Web       | Permes               | si WS        |  |
| Lettura 💶                                  | Abilitato    | Lettura 💷            | Abilitato    |  |
| Versamento 🥌                               | Abilitato    | Versamento 💷         | Abilitato    |  |
| Esibizione documenti                       | Disabilitato | Esibizione documenti | Disabilitato |  |
| Rettifica PdA 🌑                            | Disabilitato | Rettifica PdA 🌒      | Disabilitato |  |
|                                            |              |                      |              |  |
|                                            |              |                      |              |  |
|                                            |              |                      |              |  |
| 1                                          | ANNULLA      | MODIFICA             |              |  |
|                                            |              |                      |              |  |

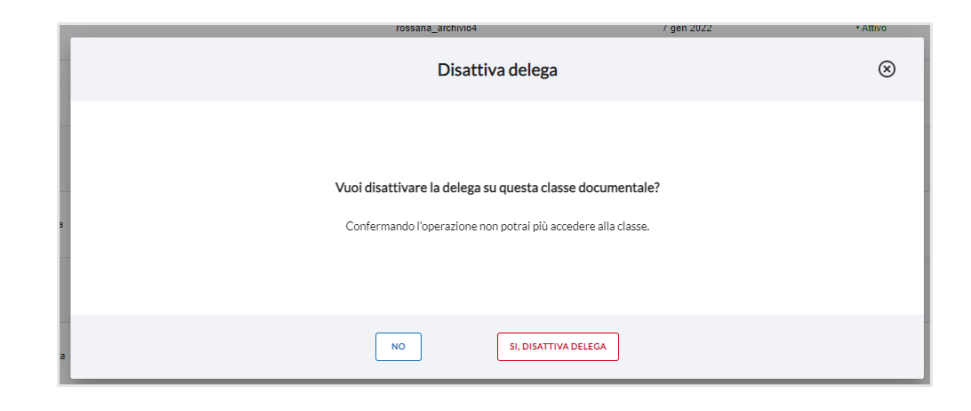

- Disattivazione delega massiva. Sempre operando nel tab "CLASSI IN DELEGA ATTIVE", selezionando una o più classi che hanno lo stato delega su "*Attivo*" (1) si abiliterà il pulsante "*Disconnetti*" (2) per permettere la disattivazione di più deleghe contemporaneamente.

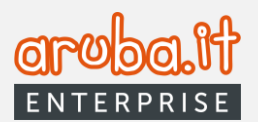

| DocFly              | ≡ |                                                       |                                             |                                        |                           |                |              |                            | ()<br>()<br>()<br>()<br>()<br>()<br>()<br>()<br>()<br>()<br>()<br>()<br>()<br>( |
|---------------------|---|-------------------------------------------------------|---------------------------------------------|----------------------------------------|---------------------------|----------------|--------------|----------------------------|---------------------------------------------------------------------------------|
| Home                |   | Classi documentali in Delega Home                     |                                             |                                        |                           |                |              |                            |                                                                                 |
| Classi in delega    |   |                                                       |                                             |                                        |                           |                |              |                            |                                                                                 |
| Classi documentali  |   | Ricerca classi documentali                            |                                             |                                        |                           |                |              | 47 Classi in delega attive |                                                                                 |
| Ø Utenti aggiuntivi |   | Da questa sezione puoi visualizzare e gestire le dele | ghe che gli account ti hanno fomito per l'a | accesso alle classi documentali.       |                           |                |              |                            |                                                                                 |
| Gestione Account    |   | CLASSI IN DEL                                         | EGA ATTIVE                                  |                                        | CLASSI IN DELEGA REVOCATE |                |              |                            |                                                                                 |
|                     |   | Nome Classe                                           | 🛱 🔒 Data Delena                             | \$                                     | Username                  | ▼ Stato Delega | 1            | •                          | RICERCA                                                                         |
|                     |   | Dill Data Datada                                      | A para paraja                               |                                        |                           |                |              |                            |                                                                                 |
|                     |   | Val alla pagina: 1 *                                  | DISCONN                                     | ······································ |                           |                |              |                            |                                                                                 |
|                     |   | Classe Documentale                                    |                                             | Username                               |                           | Data Delega    | Stato Delega | Azioni                     |                                                                                 |
|                     |   |                                                       | × (1)                                       |                                        |                           | 5 gen 2022     | • Attivo     | : AZIONI                   |                                                                                 |
|                     |   |                                                       |                                             |                                        |                           | 9 nov 2021     | • Attivo     | I AZIONI                   |                                                                                 |
|                     |   |                                                       |                                             |                                        |                           | 25 ott 2021    | • Attivo     | AZIONI                     |                                                                                 |
|                     |   |                                                       |                                             |                                        |                           | 11 ott 2022    | • Attivo     | I AZIONI                   |                                                                                 |

Il tab CLASSI IN DELEGA REVOCATE, come sopra indicato, consente di ricercare e visualizzare le classi documentali oggetto di revoca.

# 6. Classi documentali

Selezionando il tab suindicato, è possibile visualizzare le classi documentali acquistate/configurate (afferenti all'account Premium), effettuare una ricerca delle stesse mediante i filtri dedicati, nonché configurare nuove classi attraverso il pulsante **CONFIGURA**.

Si può, inoltre, agire sulle singole classi in elenco attraverso il pulsante **AZIONI** presente in corrispondenza di ciascuna striga ad esse riferibile.

| DocFly             | Ξ                                                                                                    |                                                                                |                       | (छ । <b>Д</b> । @                         |
|--------------------|----------------------------------------------------------------------------------------------------|--------------------------------------------------------------------------------|-----------------------|-------------------------------------------|
| Home Home Deleghe  | Classi Documentali Home                                                                                                    |                                                                                |                       |                                           |
| Classi documentali | Ricerca classi documentali                                                                                                    |                                                                                | 10                    |                                           |
| Utenti aggiuntivi  | Da questa sezione puol visualizzare e gestire le classi docume<br>attive gli account posono varsare a accedere mentre lu pon b | ntali attivate per altri account. Sulle classi<br>al alcuna delega di gestione | 10 Classi acquistate  | 2 Configurate                             |
| Gestione Account   | Nome Classe                                                                                                    |                                                                                |                       | RICERCA                                   |
|                    | Nome Classe                                                                                                    | Attivazioni 🕕                                                                  | Attivazioni in delega | Azioni                                    |
|                    | cddExt: prova                                                                                                    | 3                                                                              | 0                     | : AZIONI                                  |
|                    | CddExt: Prova2                                                                                                    | 2                                                                              | ō                     | E AZIONI                                  |
|                    | Vai alla pagina: 1                                                                                                    |                                                                                |                       | Elementi per pagina 20 × 1-2di 2 ( < > >) |

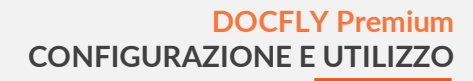

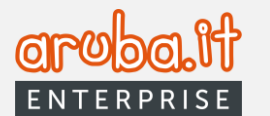

## 6.1 Configura nuove classi documentali

Premendo **CONFIGURA** si apre la scheda per la relativa procedura.

| Sarà possibile configurare<br>una nuova classe                                                                          | Configura nuova classe                                                                                  |                                                                                                    |  |
|----------------------------------------------------------------------------------------------------|----------------------------------------------------------------------------------------------------|----------------------------------------------------------------------------------------------------|--|
| impostando tutti i parametri<br>ovvero crearne una<br>duplicando gli stessi da una<br>classe già configurata.           | <b>Configura nuova classe</b><br>Configura una nuova classe documentale impostando<br>tutti i parametri | Duplica classe esistente<br>Configura una nuova classe copiando le impostazioni<br>di una classe già configurata |  |
| Nel primo caso premere il<br>pulsante <b>NUOVA CLASSE</b><br>per essere reindirizzati alla<br>procedura di riferimento, | NUOVA CLASSE                                                                                            | DUPLICA CLASSE                                                                                                   |  |
| già illustrata al <b>paragrafo</b><br><b>2.1</b> .                                                                      | ANN                                                                                                    | ULLA                                                                                                    |  |

Nel secondo caso cliccare su DUPLICA CLASSE. In tal modo di aprirà la relativa schermata.

| Configura nuova classe<br>Seleziona la classe documentale della quale vuoi duplicare le impostazioni<br>classe documentale | Selezionare la classe che si vuole duplicare tra<br>quelle presenti dal menù a tendina, assegnare un<br>nome alla nuova classe e preme il pulsante<br><b>DUPLICA CLASSE</b> . |
|----------------------------------------------------------------------------------------------------|----------------------------------------------------------------------------------------------------|
| Inserisci un nome personalizzato per la classe documentale Nome personalizzato                                             | Un apposito messaggio confermerà il buon esito delle operazioni.                                                                                                    |
|                                                                                                    | Configura nuova classe                                                                                                    |
| Se necessario, procedere ad ulteriore configurazione mediante il pulsante dedicato.                                        | ⊘<br>La classe documentale è stata configurata correttamente.<br>Configura un'altra classe documentale                                                                        |
|                                                                                                    | X CHIUDI                                                                                                    |

#### 6.2 Visualizza dettagli

All'intero della schermata "*Classi Documentali*", è possibile visualizzare i dettagli di ciascuna classe documentale già configurata. Per procedere in tal senso, cliccare in corrispondenza della classe di interesse (o nella freccia rivolta verso il basso presente nella relativa stringa) tra quelle in elenco.

Appariranno così le informazioni relative alla regola di creazione del Pacchetto di Archiviazione (PDA) e i

# Orobolt enterprise

#### formati accettati.

| Ricerca classi documentali<br>Da questa sezione puoi visualizzare e gestire le classi documentali attivate per altri acco<br>titive gli account possono versare e accedere mentre tu non hai alcuna delega di gestion | unt. Sulle classi<br>le. | 10 Classi acquistate  | 3 Configurate | CONFIGUR |
|----------------------------------------------------------------------------------------------------|--------------------------|-----------------------|---------------|----------|
| Nome Classe                                                                                                    |                          |                       |               | RICERC   |
| Vai alla pagina:                                                                                                    |                          |                       |               |          |
| Nome Classe                                                                                                    | Attivazioni 🛈            | Attivazioni in delega | Azioni        |          |
| cddExt:Duplicaprova                                                                                                    | 0                        | D                     | I AZIONI      |          |
| Regole creazione bucket<br>Creazione dopo 10 Mb caricati                                                                                                    | For                      | mati idonei           |               |          |
|                                                                                                    | For                      | mati extra normativa  |               |          |
|                                                                                                    |                          |                       |               |          |
| ± SCABICA ТЕМЧАТЕ НОСТИА САМИ                                                                                                    | METADATI                 |                       |               |          |
| SARATOMPATT MOSTA CAMP                                                                                                    | метадалт<br>3            | 0                     | I ADON        |          |

Inoltre, cliccando sul pulsante **SCARICA TEMPLATE** si potrà effettuare il download in formato *.json* o *.csv* del tracciato del file.

| 🕁 SCARICA TEM | PLATE |
|---------------|-------|
| File Json     |       |
| File csv      |       |

La funzione **MOSTRA CAMPI METADATI** consente di visualizzare l'elenco dei campi che compongono la classe documentale e le loro caratteristiche.

|                                   | 58 campi metadati                   |             |          |             |
|-----------------------------------|-------------------------------------|-------------|----------|-------------|
| Nome                              | Elichetta                           | Tpo         | Maltiple | Obblgatoria |
| Metadatoprova                     | Metadaloprova                       | (Name)      |          |             |
| soggettoproduttore                | Soggetto Produttore                 | Complement  | No       | -           |
| destinatario 💿                    | Destinatario                        | (Dampleson) | no       | (10)        |
| oggettodocumento                  | Oggetto Documento                   | Teeta       | (11)     | -           |
| modalitadiformazione              | Modalità di formazione              | (Texas)     |          | lie         |
| tipologiadiflusso                 | Tipologia di flusso                 | (500        |          |             |
| tiporegistro                      | Tipo registro                       | Testy       | 110      | -           |
| formato                           | Formato                             | (7000)      | No       | -           |
| riservato                         | Riservato                           | -           |          |             |
| prodottosoftware_nomeprodotto     | Prodotto software_Nome prodotto     | Testa       | -        | -           |
| prodottosoftware versioneprodotto | Prodotto software Versione prodotto |             | No       |             |

## 6.3 Pulsante AZIONI

All'interno del tab "*Classi Documentali*", per ciascuna delle classi già configurate in elenco è presente il pulsante **AZIONI**. Lo stesso consente di:

Aruba PEC S.p.A. Via San Clemente 53, Ponte San Pietro 24036 (BG) Partita I.V.A. 01879020517 | Codice Fiscale 01879020517 REA 445886 | C.S. € 6.500.000,00 i.v. | PEC arubapec@aruba.pec.it | Sito enterprise.aruba.it

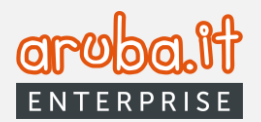

1.

| Attivare la classe su uno                                                    | Attiva classe documentale                                                                                                    |   |
|------------------------------------------------------------------------------|----------------------------------------------------------------------------------------------------|---|
| CLASSE).                                                                     | Selectora lo cuerrame degli account por i quali vasi attorer la dese documentale.<br>In questo moto gli account portunno utilizzaria per rereare e consultare documenti                                                                                                    |   |
| Dal menù a tendina<br>selezionare uno o più                                  | Selection username Cuarrame activity Cuarrame activity Cuarrame ac | 0 |
| Archivio per i quali si ha<br>una connessione attiva<br>e cliccare quindi su | Selaciona lo username degli account per i quali vosi attivare la classe documentale<br>in queste modo gli accounte por versare e consultare discument<br>Selaciona username<br>urchivos «                                                                                                    |   |
| ATTIVA CLASSE.                                                               | Attiva classe documentale                                                                                                    |   |
| confermerà il buon esito<br>delle operazioni.                                | La classe documentale è tata a tituata per 1 anconer, Cii anconer, di incroner a totorno attizzare la classe documentale dapo aver configurato i controlit sulla firma<br>dei documenti e anni di conservazione e aver apprivato la scheda di conservazione.                                                                                                    |   |
|                                                                              |                                                                                                    |   |
|                                                                              |                                                                                                    |   |

Sarà, inoltre, possibile procedere alla attivazione massiva di più classi. Per procedere in tal senso, selezionare quelle di interesse dal relativo elenco e cliccare sul pulsante **ATTIVA CLASSE**.

| Ricerca cla<br>Da questa sezione<br>attive gli account p | ssi documentali<br>e puoi visualizzare e gestire le classi documentali attivate per attri account. Sulle classi<br>possono versare e accedere mentre tu non hai alcuna delega di gestione. |               | 10 Classi acquistate    | 3 Configurate |
|----------------------------------------------------------|----------------------------------------------------------------------------------------------------|---------------|-------------------------|---------------|
| Nome Classe                                              |                                                                                                    |               |                         |               |
| Vai alla pagina:                                         | 1 *<br>it selecionat: 3                                                                                                    |               |                         |               |
|                                                          | Nome Classe                                                                                                    | Attivazioni 🛈 | Attivazioni in delega 🕠 | Azioni        |
| <b>₫</b> *                                               | cddExt:Duplicaprova                                                                                                    | 0             | 0                       | : AZIONI      |
| <b>⊠</b> *                                               | cddExt: prova                                                                                                    | 3             | 0                       | I AZIONI      |
| <b>⊠</b> *                                               | cddExt:Prova2                                                                                                    | 2             | 0                       | E AZIONI      |
| Notes that the set                                       |                                                                                                    |               |                         |               |

Le operazioni sopra illustrate (sia in forma singola che massiva) abilitano la classe documentale prescelta per uno o più account Archivio <u>senza contestuale richiesta di delega in favore dell'account</u> <u>Premium. I versamenti su tale classe potranno essere effettuati esclusivamente dall'account Archivio e</u> <u>non da quello Premium.</u>

#### 2. Modificare la classe relativamente alle seguenti informazioni:

- formati accettati;

|                                  |                             | Modifica c                  | lasse documental          | e                          | $\otimes$                     |
|----------------------------------|-----------------------------|-----------------------------|---------------------------|----------------------------|-------------------------------|
| roseguendo con la m<br>ersamenti | nodifica è necessario atten | dere l'approvazione des     | gli account che utilizzar | no la classe in oggetto pr | ima di poter effettuare nuovi |
|                                  |                             | FORMATI                     | REGOLE                    | PDA                        |                               |
| Seleziona i formati              | per questa classe docume    | entale tra quelli attivi pr | evisti dalla normativa i  | donei alla conservazione   | 2                             |
| PDF                              | U vvv                       |                             |                           |                            |                               |
| Seleziona i formati              | per questa classe docume    | entale tra quelli attivi pr | evisti dalla normativa n  | ion idonei alla conservaz  | zione                         |
| 🗌 ino                            | 🗌 7Z                        | Btto                        | ACE                       | 🗌 DATA                     | DOCX                          |
| DWF                              | DWFX                        | DWG                         | DXF                       | EML                        | GIF                           |
| HTML                             | 🗆 ісо                       | 🗌 JPG                       | I JSON                    | 🗌 LNK                      | LWP                           |
| MP3                              | MSA                         | MSBMP                       | MSG                       | MSPP                       | MSWORD                        |
| ODB                              | ODC                         | ODF                         | 🗌 ODG                     | ODP                        | ODS                           |
| ODT                              | OPENPP                      | PHP                         | D PNG                     | D PPT                      | PPTX                          |
| D PSD                            | RAR                         | C RTF                       | SXW                       | TIFF                       | TXT                           |
| VCF                              | WEBM                        | U WMZ                       | XLS                       | XLSX                       | XML                           |
| C XSLT                           | ZIP                         | 🗆 ciao                      | 🗆 test                    |                            |                               |
|                                  |                             | ANNULLA                     | SALVA IM                  | POSTAZIONI                 |                               |

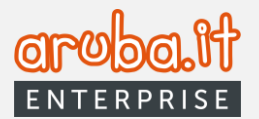

 regola di creazione del Pacchetto di Archiviazione (PDA).

|                                                       | Modifica classe documentale                                                                     | 6              |
|-------------------------------------------------------|-------------------------------------------------------------------------------------------------|----------------|
| Proseguendo con la modifica è necessari<br>versamenti | io attendere l'approvazione degli account che utilizzano la classe in oggetto prima di poter el | fettuare nuovi |
|                                                       | FORMATI REGOLE PDA                                                                              |                |
| Selezio                                               | ona una regola per la creazione automatica del pacchetto di archiviazione (PdA)                 |                |
| Regola Pi<br>Crea Po                                  | dA e conserva in base allo spazio occupato dai documenti (Mb) *                                 |                |
|                                                       | Inserisci il numero di Mb oltre i quali verrà creato il PdA                                     |                |
| Numero<br>10                                          |                                                                                                 |                |
|                                                       |                                                                                                 |                |

# All'esito di ogni modifica apportata, il titolare dell'utenza Docfly Archivio interessata, dovrà sottoscrivere nuovamente le schede di conservazione (la cui intervenuta modifica gli verrà notificata sia sul pannello che via email) prima di poter effettuare nuovamente versamenti in conservazione.

\*Si ricorda che una utenza Premium potrà modificare soltanto i formati e le regole di creazione del PdA. Nel caso fossero necessarie altre modifiche, dovrà procedere alla configurazione di una nuova classe.

- **3.** <u>Eliminare la classe documentale</u>. L'azione si renderà disponibile soltanto nel caso in cui la classe documentale:
  - non sia mai stata utilizzata per versare in conservazione alcun documento;
  - non sia oggetto di delega da parte di un account Archivio o non sia stata attivata in favore di un account Archivio.

| Ricerca classi documentali |                              | 10 Classi acquistate  | 6 Configurate     |
|----------------------------|------------------------------|-----------------------|-------------------|
| Nome Classe                |                              |                       |                   |
| Vai alla pagina: 1 💌       |                              |                       |                   |
| Nome Classe                | Attivazioni ()               | Attivazioni in delega | Azioni            |
| cddExt:                    | 0                            | 0                     | : AZIO            |
| CddExt                     | 0                            | 0                     | Attiva            |
| CddExt                     | 1                            | 0                     | Modifi            |
| cddExt                     | 1                            | 0                     | : AZIO            |
| cddExt:                    | Elimina classe               |                       | : AZIO            |
| cddExt:                    |                              |                       | : AZIO            |
| Vai alla pagina: 1         |                              |                       | ementi per pagina |
|                            | Sei sicuro di volerla elimin | nare?                 |                   |
|                            |                              |                       |                   |

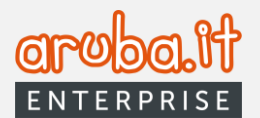

# 7. Utenti aggiuntivi

Selezionando tale voce dalla homepage è possibile visualizzare le informazioni degli utenti titolari acquistati/configurati dall'account Docfly Premium.

| DocFly =                                                | :                        |                   |                                     |                |                                    | ⑦ : ↓ : ●  |
|---------------------------------------------------------|--------------------------|-------------------|-------------------------------------|----------------|------------------------------------|------------|
| Home Deleghe                                            | Utenti Aggiuntivi        |                   |                                     |                |                                    |            |
| Classi in delega Classi documentali O Utenti aggiuntivi | Lista Utenti Configurati |                   | 5 Acquistati                        | 0 Configurati  | CONFIGURA UTENTE /                 | AGGIUNTIVO |
| Gestione Account                                        | Username Utente          | AI Data Creazione | ☆ Email Utente                      |                | \$                                 | RICERCA    |
|                                                         | Val alla pagina:         |                   |                                     |                |                                    |            |
|                                                         | Usersame                 | Enal              | Tipo account<br>Nessun utente agglu | Data Creatione | Aduri                              | _          |
|                                                         | Val alla pagina: +       |                   |                                     |                | Element per pagina 20 × 0di0 I < < | > >I       |

Le informazioni visibili sono:

- numero utenti aggiuntivi acquistati;
- numero utenti aggiuntivi configurati;
- elenco di questi ultimi con la possibilità di impostare una ricerca avanzata tramite i filtri dedicati.

Nell'elenco sopra citato, in corrispondenza di ciascuna utenza aggiuntiva configurata, sarà presente il pulsante **AZIONI**. Tramite quest'ultimo sarà possibile:

- eliminare un utente (aggiuntivo);
- modificare i permessi (forniti all'utente titolare).

Sarà, inoltre, possibile configurare un nuovo utente aggiuntivo mediante il pulsante dedicato, le cui funzionalità sono descritte nel paragrafo successivo.

#### 7.1 Configura utente aggiuntivo

Premendo sul pulsante suindicato, si aprirà la relativa scheda.

| Configura Utente Aggiuntivo                                                                                           |
|----------------------------------------------------------------------------------------------------|
| 3 3 4                                                                                                    |
| Inserisci lo username e l'email dell'utente che vuoi creare.<br>Seleziona poi il tipo di permesso che vuoi conferire. |
| Lo username creato in questa fase sarà quello da utilizzare per l'accesso al servizio.                                |
| Username *<br>Provautenteagg                                                                                          |
| Email Utente *                                                                                                    |
| ● Utente WEB <sup>®</sup> ○ Utente WS <sup>®</sup>                                                                    |
|                                                                                                    |
| CHIUDI                                                                                                    |

Scegliere una username, inserire un indirizzo email di riferimento, selezionare il tipo di utente (a seconda che operi attraverso interfaccia WEB o Web Services) e preme il pulsante **Avanti**.

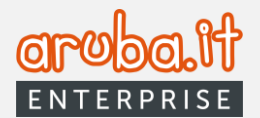

Nella finestra successiva selezionare, dall'elenco di utenti Archivio o Base proposti, quelli sui quali il titolare potrà operare in delega e preme il pulsante **Avanti**.

|            | С                     | onfigura Uten       | ite Aggiuntivo      |                        |        |
|------------|-----------------------|---------------------|---------------------|------------------------|--------|
|            | 0                     | 0                   | 0                   | 4                      |        |
|            | Seleziona gli account | e gli username ai q | uali potrà accedere | e l'utente aggiuntivo. |        |
| User       | rname                 |                     | Ragione Sociale     |                        |        |
| Username   |                       | Ragione sociale     |                     |                        |        |
|            | _archivio4            |                     | Utente Arch         | hivio 4                |        |
|            | _archivio5            |                     | Utente Arch         | hivio 5                |        |
|            | _archivio3            |                     | Utente Arch         | hivio 3                |        |
|            | _archivio1            |                     | Utente Arch         | hivio 1                |        |
|            | _archivio2            |                     | Utente Arch         | hivio 2                |        |
|            |                       |                     |                     |                        |        |
| < INDIETRO |                       | сніц                | ы                   |                        | AVANTI |

Selezionare dall'elenco di classi documentali proposte quelle sulle quali il titolare potrà operare in delega e preme il pulsante **Avanti**.

|                   | Configura Uten                | e Aggiuntivo            |                      |  |
|-------------------|-------------------------------|-------------------------|----------------------|--|
| 0                 | 0                             | 3                       | 4                    |  |
| Seleziona una o p | iù classi documentali alle qu | ali potrà avere accesso | l'utente aggiuntivo. |  |
|                   | Classe Documentale            | ÷                       |                      |  |
|                   |                               |                         |                      |  |
|                   | _                             | -                       | _                    |  |

Impostare, per ogni classe selezionata (che può anche essere eliminata con il pulsante dedicato) i permessi con cui il titolare potrà operare in delega (che non potranno essere superiori rispetto a quelli dell'utenza Premium principale) e preme il pulsante **Configura utente aggiuntivo**.

|         |                  | Co             | onfigura Ute      | nte Aggiunt        | ivo          |                        |
|---------|------------------|----------------|-------------------|--------------------|--------------|------------------------|
|         |                  | 0              | 0                 | 0                  | 4            |                        |
|         | Imposta i permes | si che l'utent | e aggiuntivo avra | à in base alla cla | asse documer | itale a cui accede.    |
|         |                  |                | CDDEXT:LUCA       | PROVAMAGGIO        |              |                        |
|         | Username         | Lettura        | Versamento        | Esibizione         | Rettifica    |                        |
|         | luca_archivio    |                |                   |                    |              | ELIMINA                |
|         |                  |                |                   |                    |              |                        |
| < INDIE | TRO              |                | СНІ               | IUDI               | со           | NFIGURA UTENTE AGGIUNT |

Un apposito messaggio confermerà il buon esito delle operazioni. L'utente configurato riceverà una email contenente la username e la password temporanea (da cambiare al primo accesso) per autenticarsi nel pannello.

35

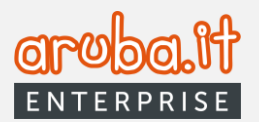

# 8. Gestione Account

La presente sezione consente di impostare le configurazioni dell'account Docfly Premium attraverso i tab sotto illustrati.

## 8.1 Generazione codici

Tale funzionalità permette la gestione delle credenziali per l'utilizzo del servizio tramite Web Services.

La sezione *Authentication Client* permette, una volta premuto il pulsante di riferimento, di generare la coppia Client Id/Secret costituita da:

- Id = username utente;
- Secret = password.

Gli stessi potranno essere copiati una volta sola. L'eventuale rigenerazione degli Id invalida quelli precedenti.

Il procedimento di cui sopra, una volta configurati nei propri sistemi Client ID/Secret, permette di utilizzare il servizio tramite WS in modo continuativo, <u>senza necessità di rinnovare manualmente le credenziali</u> ad ogni scadenza. In caso di necessità, sarà sempre possibile procedere alla generazione manuale delle stesse per invalidare le precedenti e provvedere a nuova configurazione.

|                            | Gestione account Home / Bestore account                                                  |                                                                                                    |                                                                               |                       |                    |  |  |  |  |  |  |
|----------------------------|------------------------------------------------------------------------------------------|----------------------------------------------------------------------------------------------------|-------------------------------------------------------------------------------|-----------------------|--------------------|--|--|--|--|--|--|
| Deleghe                    |                                                                                          |                                                                                                    |                                                                               |                       |                    |  |  |  |  |  |  |
| Classi in delega           | GENERAZIONE CODICI                                                                       | CALLBACK                                                                                                    | GESTIONE NOTIFICHE                                                            |                       |                    |  |  |  |  |  |  |
| Classi documentali         |                                                                                          |                                                                                                    |                                                                               |                       |                    |  |  |  |  |  |  |
| ② Utenti aggiuntivi        | Tipo di servizio                                                                         | Versamenti acquistatti                                                                                           | Versamenti residul                                                            | Esibistoni acquistate | Exibitioni residue |  |  |  |  |  |  |
| Gestione Account           | SILVER                                                                                   | 5                                                                                                    | 8                                                                             | 5                     | 8                  |  |  |  |  |  |  |
| Strumenti                  |                                                                                          |                                                                                                    |                                                                               |                       |                    |  |  |  |  |  |  |
|                            | Authentication Client                                                                    |                                                                                                    |                                                                               |                       |                    |  |  |  |  |  |  |
|                            | Attraverso questa sezione è possibile generare la secret ID per la richiest.             | a token di autenticazione. Il client ID corrisponde al                                                           | la username.                                                                  |                       |                    |  |  |  |  |  |  |
|                            |                                                                                          |                                                                                                    |                                                                               |                       |                    |  |  |  |  |  |  |
|                            |                                                                                          |                                                                                                    |                                                                               |                       |                    |  |  |  |  |  |  |
|                            | Genera chiave segreta client autentica                                                   | azione                                                                                                    |                                                                               |                       |                    |  |  |  |  |  |  |
|                            | Il valore di ogni chiave segreta può essere copiato una volta sola.                      |                                                                                                    |                                                                               |                       |                    |  |  |  |  |  |  |
|                            | Attenzione: ripetendo l'operazione tramite il pulsante si annuller                       | Attentions righteds lighteds transition fundation is anyther is enabled while bin represented to how you wanted. |                                                                               |                       |                    |  |  |  |  |  |  |
|                            |                                                                                          |                                                                                                    |                                                                               |                       |                    |  |  |  |  |  |  |
|                            | SERIAL CON A MILHORD                                                                     |                                                                                                    |                                                                               |                       |                    |  |  |  |  |  |  |
|                            |                                                                                          |                                                                                                    |                                                                               |                       |                    |  |  |  |  |  |  |
|                            | loken                                                                                    |                                                                                                    |                                                                               |                       |                    |  |  |  |  |  |  |
|                            | Attraverso questa sezione è possibile generare un nuovo token applicativ<br>nuovo token. | ro e copiario per accedere come utente Archivio. Si r                                                            | ricorda che se viene aggiornato il tipo di servizio, è necessario generare un |                       |                    |  |  |  |  |  |  |
|                            |                                                                                          |                                                                                                    |                                                                               |                       |                    |  |  |  |  |  |  |
|                            |                                                                                          |                                                                                                    |                                                                               |                       |                    |  |  |  |  |  |  |
|                            | Genera/Copia token                                                                       |                                                                                                    |                                                                               |                       |                    |  |  |  |  |  |  |
|                            | Il valore del token può essere copiato solo una volta.                                   |                                                                                                    |                                                                               |                       |                    |  |  |  |  |  |  |
|                            | Attenzione: Generando un nuovo token si annulla la validità del tr                       | oken precedente.                                                                                                 |                                                                               |                       |                    |  |  |  |  |  |  |
|                            |                                                                                          |                                                                                                    |                                                                               |                       |                    |  |  |  |  |  |  |
|                            | Data di creazione                                                                        |                                                                                                    |                                                                               |                       |                    |  |  |  |  |  |  |
| Hai suzzerimenti da darci? | Data di scadenza ···                                                                     |                                                                                                    |                                                                               |                       |                    |  |  |  |  |  |  |
| Aruba PEC                  | GENERA TOKEN                                                                             |                                                                                                    |                                                                               |                       |                    |  |  |  |  |  |  |

La sezione Token consente di generare una chiave da configurare nei propri sistemi per premettere all'utente Premium di effettuare le operazioni sulle quali ha delega via Web Services. Il valore della chiave potrà essere copiato una sola volta.

Il token, per ragioni di sicurezza, ha una validità temporale limitata e, a differenza del Client ID/Secret, è necessario provvedere manualmente (o tramite Web Services) alla sua rigenerazione e configurazione ad ogni scadenza.

Ad ogni nuova generazione del token, consegue l'invalidamento di quello precedente.

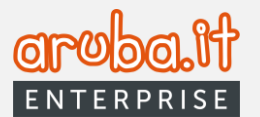

## 8.2 Configurazione callback

Attraverso questa sezione è possibile configurare la funzione di callback che consentirà al servizio di conservazione di inviare, in modalità PUSH, ricevute, notifiche di creazione pacchetti e in generale tutti gli aggiornamenti di stato del servizio.

| Deleghe             | Gestione account men failure account                                                                                                    |
|---------------------|----------------------------------------------------------------------------------------------------|
| Classi in delega    |                                                                                                    |
| Classi documentali  | GINERAZIONE CODICI CALLINCK GEITTONE NOTIFICNE                                                                                                    |
| ② Utenti aggiuntivi |                                                                                                    |
| Gestione Account    | Compgurazione Calinaciae<br>Antonnes generativité pantilé benderné a funderné d'atteacté cesentré à l'arrivis d'Enternative d'initiat, il nodalité UDIX (neuros, unitété d'el pantele tot pi agritament d'attat del inivité. |
| G Strumenti         |                                                                                                    |
|                     | Username • Too Caliback • Metodo Caliback •                                                                                                    |
|                     | Caliback URL                                                                                                    |
|                     |                                                                                                    |
|                     | MURCHLING:                                                                                                    |
|                     | Lista Caliback                                                                                                    |
|                     |                                                                                                    |
|                     | Too Calback • Metodo Calback •                                                                                                    |
|                     | Vordhpypte -                                                                                                    |
|                     |                                                                                                    |
|                     | Liserver Gritariolit. TercTritari Mens Gritario Greative Actor                                                                                                    |
|                     | Nexuo a palea 4 inda o vorta                                                                                                    |
|                     | Wateraping         -         0.0         [< < > >]                                                                                                    |
|                     |                                                                                                    |

Nella schermata sopra riprodotta sarà possibile visualizzare l'elenco delle Callback già configurate nonché procedere a nuova configurazione.

In quest'ultimo caso compilare i campi richiesti (Username, Tipo callback, Metodo callback e Callback URL) e, successivamente, cliccare su **SALVA CALLBACK**.

È possibile eliminare eventuali Callback già configurate mediante il tasto **ELIMINA** posto in corrispondenza di 37 ciascuna di quelle in elenco.

## 8.3 Gestione notifiche

Spostandosi sul tab "*Gestione Notifiche*", è possibile configurare gli avvisi ("Avviso raggiungimento soglia spazio" e avviso "Accettazione scheda di conservazione") ed eventuali indirizzi email <u>aggiuntivi</u> ai quali destinarle (di default vengono inviati al titolare del servizio Premium).

| Home  Home  Classifiedeesa           | Gestione account www.innew.account                                                                                       |                                           |
|--------------------------------------|----------------------------------------------------------------------------------------------------|-------------------------------------------|
| Classi documentali Utenti aggiuntivi | Avvisie notifiche                                                                                                    | Aggiungi indirizzo email                  |
| Gestione Account     Strumenti       | Avviso reggiangmente registra pacio O Accettacione scheda di conservacione O Accettacione scheda di conservacione O Avio |                                           |
|                                      | Gestione email Aggrup undertain what is wate hickness solid Mecone indexta                                               | Inserisci l'Indirizzo email da aggiungere |
|                                      | Enal contents alls reactions defenset/fiches avries                                                                      | Teologia notifica •                       |
|                                      |                                                                                                    | ANNALA                                    |

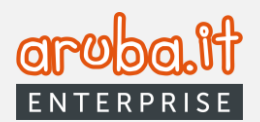

# 9. Restituzione documenti conservati

Questa funzionalità permette all'account Premium di formulare richiesta di esibizione di tutta la documentazione conservata associata ad account Archivio con cui è stato connesso, per consentirne la restituzione in favore del relativo titolare. Tale operazione è disponibile:

- 1. a seguito di una disconnessione tra account Premium e Archivio effettuata sia dall'utente Docfly Premium che dall'utente Docfly Archivio;
- 2. alla scadenza del servizio di Archivio.

In entrambi i casi sopra illustrati, la richiesta di esibizione dei documenti dovrà essere formulata entro e non oltre i 90 giorni dalla intervenuta disconnessione degli account (punto 1) ovvero dalla data di scadenza del servizio (punto 2).

Per procedere nel senso sopra indicato, l'utenza Docfly Premium dovrà accedere al proprio pannello e portarsi sulla sezione **Deleghe > Deleghe Revocate**. Visualizzerà così l'elenco delle pratiche di riferimento.

Quelle per le quali è disponibile la funzione di restituzione documenti conservati, presenteranno il pulsante **RICHIEDI DOCUMENTAZIONE** attivo, come da immagine sottostante.

| DocFly<br>PREMIUM                                                                           | Ξ                                                                                                    | (?) + ↓ + ∅                |
|---------------------------------------------------------------------------------------------|----------------------------------------------------------------------------------------------------|----------------------------|
| Home Deleghe                                                                                | Deleghe Home / Deleghe                                                                                                    |                            |
| <ul> <li>Classi in delega</li> <li>Classi documentali</li> <li>Utenti aggiuntivi</li> </ul> | Sezione Deleghe RICHIEDI CONNESSIONE MASSIVA Da questa sezione puol visualizzare e gestire le connessioni agli account che hanno fornito la delega all'accesso ai loro servizio | RICHIEDI NUOVA CONNESSIONE |
| Gestione Account                                                                            | DELECHE ATTIVE DELEGHE REVOCATE                                                                                                    |                            |
|                                                                                             | Ragione sociale Username 📩                                                                                                    | RICERCA                    |
|                                                                                             | Val alla paginac 1 *<br>Ragione sociale Username Classi Spazio Configurazione elenco persone Stato connessione Data Revoca A                                                    | laleni                     |
|                                                                                             | Utente Archivio 10archivio 103/3 O 0MB Contigurata • Servicio scaduto 27/06/23                                                                                                  | RICHEDROCUMENTAZIONE       |

Cliccando su **RICHIEDI DOCUMENTAZIONE**, si aprirà la finestra dedicata che, tramite il pulsante **RICHIEDI PDD**, consentirà di finalizzare la richiesta.

Un apposito messaggio ne confermerà il buon esito.

| Richiedi PdD                                                                                                    | $\otimes$ |
|----------------------------------------------------------------------------------------------------|-----------|
| Sei sicuro di voler procedere con la richlesta di esibizione del pacchetto di distribuzione?<br>Invieremo all'indirizzo PEC dell'account Archivio una emaili contenente il link per scaricare il PdD.<br>Avral 90 giorni di tempo per scaricare il PdD. |           |
| ANNULLA RICHIEDI POD                                                                                                    |           |

L'utenza Archivio per la quale si procede con la richiesta di esibizione deve essere correttamente associata ad una casella PEC ed una casella PEO. In caso contrario, le operazioni non andranno a buon fine. La colonna **Azioni** della sezione **DELEGHE REVOCATE** si aggiornerà, come da immagine sottostante.

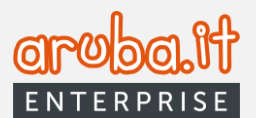

| Ragione sociale    | Username    | Classi | Spazio | Configurazione elenco persone | Stato connessione | Data Revoca         | Azioni                             |
|--------------------|-------------|--------|--------|-------------------------------|-------------------|---------------------|------------------------------------|
| Utente Archivio 10 | _archivio10 | 3/3 🛈  | OMB    | Configurata                   | Servizio scaduto  | 27/06/23            | Restituzione documentale richiesta |
| Vai alla pagina: 1 |             |        |        |                               |                   | Elementi per pagin: | a 20 ▼ 1-1di1  < < > >             |

Una volta che il sistema avrà elaborato la richiesta, verranno inviati i seguenti avvisi al Titolare dell'account Archivio interessato:

- tramite **PEO** (alla casella configurata sul servizio) → comunicazione di conferma dell'avvenuta richiesta di esibizione formulata dall'account Premium contenente i dettagli e il link per procedere all'acquisizione della documentazione conservata;

- tramite **PEC** (alla casella configurata sul servizio)  $\rightarrow$  comunicazione della password necessaria per decifrare la documentazione richiesta.

Il link di cui sopra resterà disponibile per i successivi 90 giorni. Superato tale termine non sarà più possibile acquisire la relativa documentazione.

Sulla sezione **DELEGHE REVOCATE** del pannello Premium apparirà la dicitura **Documentazione disponibile** in corrispondenza dell'utenza Archivio coinvolta nella procedura di restituzione.

| Ragione sociale      | Username    | Classi | Spazio | Configurazione elenco persone | Stato connessione | Data Revoca        | Az  | ioni         |           |    |   |    |
|----------------------|-------------|--------|--------|-------------------------------|-------------------|--------------------|-----|--------------|-----------|----|---|----|
| Utente Archivio 10   | _archivio10 | 3/3 🛈  | OMB    | Configurata                   | Servizio scaduto  | 27/06/23           | Do  | cumentazione | disponibi | le |   |    |
| /ai alla pagina: 1 * |             |        |        |                               | Ele               | menti per pagina 2 | • * | 1 - 1 di 1   | <         | <  | > | >1 |

A questo punto, lo spazio già occupato dai file restituiti verrà nuovamente reso disponibile per l'account Premium.

Si propone di seguito un riepilogo delle casistiche connesse con la procedura di restituzione.

| Stato colonna AZIONI                        | Condizione di riferimento                                                                                                    |
|---------------------------------------------|----------------------------------------------------------------------------------------------------|
| Pulsante Restituzione documentale attivo    | • la restituzione documentale non è già stata richiesta dall'utenza Premium;                                                                                                 |
|                                             | <ul> <li>il tempo trascorso dall'avvenuta disconnessione della utenza Docfly<br/>Archivio è inferiore a 90 giorni.</li> </ul>                                                |
| Pulsante Restituzione documentale disattivo | <ul> <li>la restituzione documentale non è stata richiesta;</li> </ul>                                                                                                    |
|                                             | <ul> <li>il tempo trascorso dalla scadenza della utenza Docfly Archivio (sia che<br/>sia scaduto il contratto sia che sia stato recesso) ha superato i 90 giorni.</li> </ul> |
| Restituzione documentale richiesta          | è stata fatta la richiesta di restituzione documentale, ma il link non è<br>ancora disponibile                                                                               |
| Documentazione disponibile                  | • è stata fatta la richiesta di restituzione documentale ed il link è disponibile;                                                                                           |
|                                             | • il tempo trascorso dalla creazione del link non ha superato i 90 giorni.                                                                                                   |
| Documentazione non più disponibile          | è stata fatta la richiesta di restituzione documentale;                                                                                                    |
|                                             | il tempo trascorso dalla creazione del link ha superato i 90 giorni.                                                                                                    |

Si precisa che l'operazione di richiesta restituzione documenti conservati è eseguibile una sola volta per ciascun account interessato.